Versión 3.0

2017

# Manual de uso RegisLog

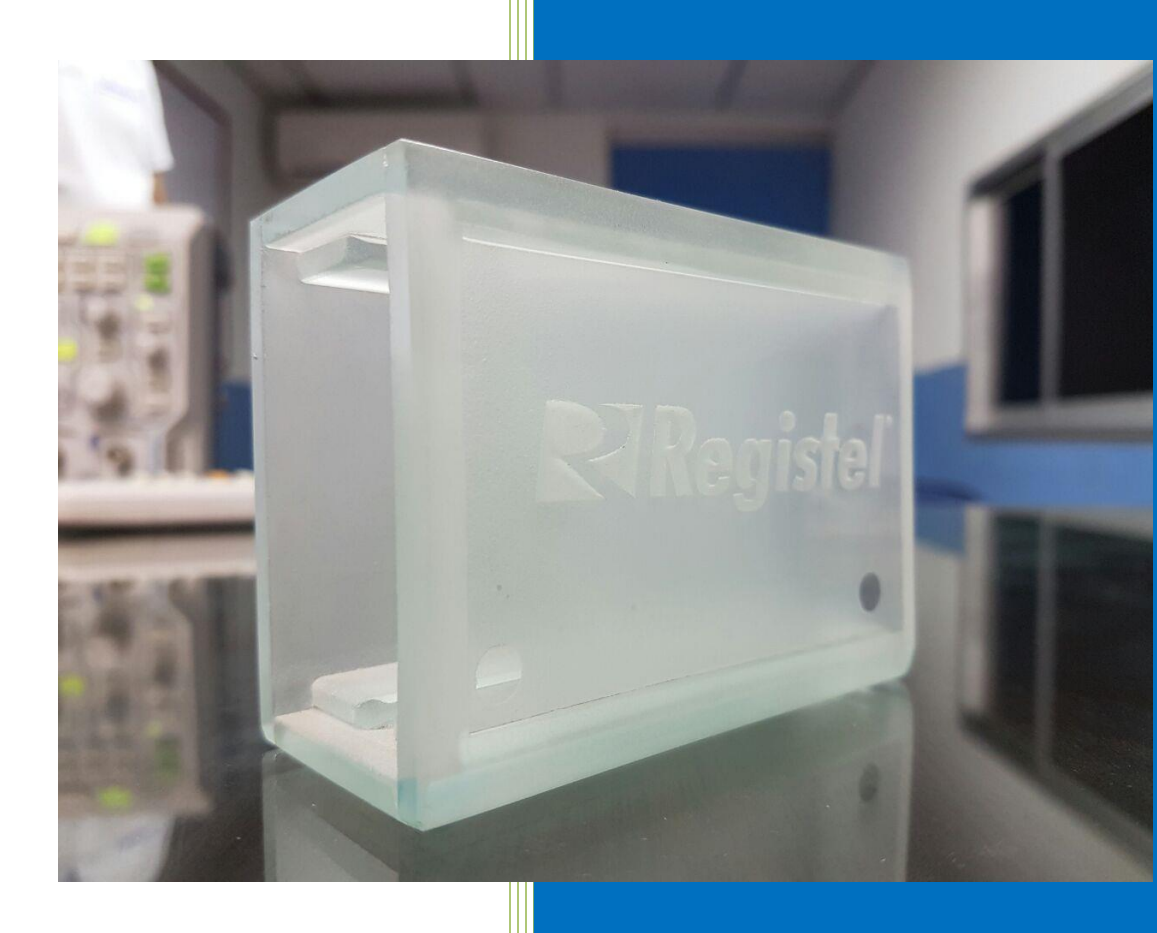

Por: Ricardo Polanias Registel S.A.S 11/01/2017

| DIDECICTEI | PROCESO SERVICIOS      | Versión: 3.0<br>Código: M-SER-015 |
|------------|------------------------|-----------------------------------|
|            |                        | Página 1 de 37                    |
|            | MANUAL DE USO REGISLOG | Fecha de actualización:           |
|            |                        | 07/03/2017                        |

# Tabla de contenido

| 1.  | Introducción2                                                         |
|-----|-----------------------------------------------------------------------|
| 1.1 | Objetivo3                                                             |
| 1.2 | Alcance                                                               |
| 2.  | Requisitos4                                                           |
| 3.  | Instalación y ejecución5                                              |
| 4.  | Funcionalidad y uso6                                                  |
| 5.  | Configuración modo cliente7                                           |
| 5.1 | Configuración de los dispositivos de conteo Regisbus y Regiscenter 10 |
| 5.2 | Configuración de la aplicación Regislog modo servidor11               |
| 6.  | Descarga de datos modo servidor13                                     |
| 7.  | Panel visualizador17                                                  |
| 7.1 | Sistema de backup de la configuración Regislog22                      |
| 7.2 | Actualización del firmware de los dispositivos de conteo23            |
| 7.3 | Reinicio de fábrica24                                                 |
| 8.  | Puntos de control25                                                   |
| 8.1 | Creación de archivos .KML para puntos de control26                    |
| 9.  | Diagnostico                                                           |
| 10. | Comunicación por medio del puerto serial31                            |
| 11. | Modo hibrido34                                                        |
| 12. | Activación de la alarma Anti Apagado34                                |
| 13. | Problemas y soluciones                                                |
| 14. | Control de cambios del documento                                      |

| DIDEGICTEI | PROCESO SERVICIOS      | Versión: 3.0<br>Código: M-SER-015 |
|------------|------------------------|-----------------------------------|
|            |                        | Página 2 de 37                    |
|            | MANUAL DE USO REGISLOG | Fecha de actualización:           |
|            |                        | 07/03/2017                        |

# 1. Introducción

Reciba de parte de Registel (www.registelcolombia.com) las gracias por haber adquirido esta herramienta para el control de su negocio.

Cuenta con todo el respaldo de más de una década de innovación en productos para el conteo de personas.

El presente documento explica claramente cómo utilizar el software Regislog para que le saque el mejor provecho, desde como instalar la aplicación en su equipo de cómputo hasta la resolución de problemas comunes.

La aplicación Regislog permite la recopilación de información de varios datos de conteo de cualquier equipo de la gama Regiscenter y Regisbus.

La información adquirida por la aplicación es almacenada en un archivo (CSV) el cual puede ser abierto y manipulado desde aplicaciones como Excel o similares.

El programa adicionalmente permite la configuración de varios equipos de conteo que estén dentro de una misma red o por comunicación serial.

| DIDEGIGTEI | PROCESO SERVICIOS      | Versión: 3.0<br>Código: M-SER-015 |
|------------|------------------------|-----------------------------------|
|            |                        | Página 3 de 37                    |
|            | MANUAL DE USO REGISLOG | Fecha de actualización:           |
|            |                        | 07/03/2017                        |

# 1.1 Objetivo

Este manual se centra en cómo operar el software Regislog y a través de él configurar los dispositivos de la línea Regiscenter y Regisbus.

# **1.2** Alcance

Este manual aplica para el personal técnico como a usuarios.

| DIDECICTEI | PROCESO SERVICIOS      | Versión: 3.0<br>Código: M-SER-015 |  |  |  |  |  |
|------------|------------------------|-----------------------------------|--|--|--|--|--|
|            |                        | Página 4 de 37                    |  |  |  |  |  |
|            | MANUAL DE USO REGISLOG | Fecha de actualización:           |  |  |  |  |  |
|            |                        | 07/03/2017                        |  |  |  |  |  |

# 2. Requisitos

La aplicación Regislog puede instalarse en un PC que tenga instalados previamente los siguientes programas:

Tener instalado Java 32-bit ó de 64-bit Sistema Operativo:

#### Windows

Windows 10 Windows 8 (escritorio) Windows 7 Windows Vista SP2 Windows Server 2008 Windows Server 2012 (64 bits) RAM: 128 MB; 64 MB para Windows XP (32 bits) Espacio en disco: 124 MB Exploradores: Internet Explorer 7.0 y superior, Firefox 3.6 y superior, Chrome

#### Mac OS X

Mac basado en Intel que ejecuta Mac OS X 10.7.3 (Lion) o posterior. Privilegios de administrador para la instalación Explorador de 64 bits

#### Linux

Oracle Linux 5.5+ Oracle Linux 6.x (32 bits)\*, 6.x (64 bits)\* Red Hat Enterprise Linux 5.5+, 6.x (32 bits)\*, 6.x (64 bits)\* Ubuntu Linux 10.04 y superior SUSE Linux Enterprise Server 10 SP2, 11.x Exploradores: Firefox 3.6 y posterior

| DIDECICTEI | PROCESO SERVICIOS      | Versión: 3.0<br>Código: M-SER-015 |
|------------|------------------------|-----------------------------------|
|            |                        | Página 5 de 37                    |
|            | MANUAL DE USO REGISLOG | Fecha de actualización:           |
|            |                        | 07/03/2017                        |

# 3. Instalación y ejecución

Una vez completados los requisitos deberá copiar la carpeta Regislog.zip (descomprimir si es necesario) preferiblemente en la unidad C:\.

Para lograr la conexión por medio de puerto serial se debe descargar la librería rxtSerial.dll de 32-bit ó 64-bit dependiendo de la versión de java que tenga instalado, las librerías se encuentran en la siguiente dirección <u>http://jlog.org/rxtx-win.html</u> (ver figura 1).

| Material Material Law                   |                                            |                                                                |                                                             |                                                     |                                         |                                           |                                                |               |                                         |                      |               |                           |           |      |      |
|-----------------------------------------|--------------------------------------------|----------------------------------------------------------------|-------------------------------------------------------------|-----------------------------------------------------|-----------------------------------------|-------------------------------------------|------------------------------------------------|---------------|-----------------------------------------|----------------------|---------------|---------------------------|-----------|------|------|
| jlog                                    |                                            |                                                                |                                                             |                                                     |                                         | logging :                                 | software                                       | for any       | platform                                | at no cosi           |               |                           |           |      |      |
| Home<br>Hows<br>Function<br>Screenshots | RXTX fo                                    | or Windows                                                     | res through the BXTX I                                      | brary available from 1                              | te //rete abana                         | un. Note that BX                          | KTX is not used fo                             | r Rog V S.    |                                         |                      |               |                           |           |      |      |
| Dewnload                                | RXTX consists<br>RXTX must be              | s of two parts: The Java ext<br>e installed after having inst- | ension library RXTXcom<br>alled the Java Runtime F          | im jar and the native s<br>Invironment (JRE) and    | erial driver to be<br>before installing | integrated with the the slog applicate    | ne operating system<br>on.                     |               |                                         |                      |               |                           |           |      |      |
| Support                                 | Please note                                | that you must install RXTX i                                   | as a user with Administr                                    | atar privileges.                                    |                                         |                                           |                                                |               |                                         |                      |               |                           |           |      |      |
| Forum                                   | Installation                               |                                                                |                                                             |                                                     |                                         |                                           |                                                |               |                                         |                      |               |                           |           |      |      |
| Contributions                           |                                            | -                                                              |                                                             |                                                     |                                         |                                           |                                                |               |                                         |                      |               | 64-bit                    |           |      |      |
| Licenses                                |                                            | RXTX Java serial controlle<br>RXTX native driver               | <i>r</i>                                                    |                                                     |                                         |                                           |                                                | ext xcomm     | jar<br>s                                |                      |               | extxcomin<br>risticSerial | gar:<br>H | <br> | <br> |
| Site Hap                                | Note: Bisht.(                              | Click to save the files and m                                  | ake sure that the iar.70                                    | is not renamed to .ri                               | he the browner                          |                                           |                                                |               |                                         |                      |               | 1                         |           |      |      |
|                                         | . When                                     | upgrading from V3 or V4 Br                                     | eta x to V4, it is essentir                                 | al that you remove the                              | old V3 Comm AF                          | 1 files ('comm.jar                        | ', 'win32com.dll' an                           | d 'javax.comm | properties') from the                   | Java VH that will be | used by jLog. |                           |           |      |      |
|                                         | <ul> <li>Please</li> <li>Please</li> </ul> | download 'RXTXcomm.jar<br>download 'rxtxSerial.dll' a          | and install it in the Tib,<br>and install it in the 'bin' f | /ext' folder of the Java<br>folder of the Java VM ( | e.g. for Sun's Jav                      | s's Java 1.6.0_04<br>a 1.6.0_04 it will I | it will typically be 'i<br>be 'C:\Program File | SUava g2re1.6 | es/Java/j2re1.6.0_04/<br>1.0_04/biss'). | lib\ext').           |               |                           |           |      |      |
|                                         |                                            |                                                                |                                                             |                                                     |                                         |                                           |                                                |               |                                         |                      |               |                           |           |      |      |
|                                         |                                            |                                                                |                                                             |                                                     |                                         |                                           |                                                |               |                                         |                      |               |                           |           |      |      |
|                                         |                                            |                                                                |                                                             |                                                     |                                         |                                           |                                                |               |                                         |                      |               |                           |           |      |      |
|                                         |                                            |                                                                |                                                             |                                                     |                                         |                                           |                                                |               |                                         |                      |               |                           |           |      |      |
|                                         |                                            |                                                                |                                                             |                                                     |                                         |                                           |                                                |               |                                         |                      |               |                           |           |      |      |
|                                         | -0 1011 LAIHN                              | Anie Diezesen                                                  |                                                             |                                                     |                                         |                                           |                                                |               |                                         |                      |               |                           |           |      |      |
|                                         |                                            |                                                                |                                                             |                                                     |                                         |                                           |                                                |               |                                         |                      |               |                           |           |      |      |
|                                         |                                            |                                                                |                                                             |                                                     |                                         |                                           |                                                |               |                                         |                      |               |                           |           |      |      |
|                                         |                                            |                                                                |                                                             |                                                     |                                         |                                           |                                                |               |                                         |                      |               |                           |           |      |      |

Figura 1

Una vez descargado la librería se debe pegar en la siguiente ruta (\\Program Files (x86)\Java\jre1.8.0\_91\bin) para sistema de 32-bit (C:\Program Files\Java\jre1.8.0\_101\bin), para sistema de 64-bit (ver figura 2).

|                                                                                                    |                                                                                                    | Figura                                                                                                    | 2                                                                                                    |                                                                                                    |   |       |           |   |
|----------------------------------------------------------------------------------------------------|----------------------------------------------------------------------------------------------------|----------------------------------------------------------------------------------------------------|----------------------------------------------------------------------------------------------------|----------------------------------------------------------------------------------------------------|---|-------|-----------|---|
| 📑   🕑 🧰 🛛 bin<br>Archive Inicio Compartir Vista                                                                                                    |                                                                                                    | _                                                                                                    |                                                                                                    |                                                                                                    |   | -     |           | × |
| Anctar al<br>Copiar Pegar Depar acesso directo<br>Portapapeles                                                                                                    | Mover Copus<br>a* Creation Control<br>Creation                                                                                                    | Nuevo elemento *                                                                                                    | Propiedades Abrir -                                                                                                    | Electionar todo                                                                                                    |   |       |           |   |
| ← → → ↑ 📑 > Este equipo → Acer (C:) →                                                                                                    | Archivos de programa (x86) > Java > )                                                                                                    | jre1.8.0_91 > bin >                                                                                                    |                                                                                                    |                                                                                                    | 0 | Busca | er en bin | P |
| Reporter                                                                                                    | A Hamber C                                                                                                    | Facha da madela                                                                                                    | Tes                                                                                                    | Terrate                                                                                                    |   |       |           |   |
| a Pr_50<br>Protections<br>(# Protections<br># Protections<br># Conditions<br>■ Enter equipo<br>▲ Decarpois<br>© Documentos<br>■ Decarpois<br>© Decarpois<br>■ Indegrees<br>> Matica | Prim, common, dl     Prim, clashou, dl     Prim, clashou, dl | 24/05/2014-0.13<br>24/05/2014-0.13<br>24/05/2014-0.13<br>24/05/2014-0.03<br>24/05/2014-0.03<br>24/05/2014-0.03<br>24/05/2014-0.03<br>24/05/2014-0.03<br>24/05/2014-0.03<br>24/05/2014-0.03<br>24/05/2014-0.03<br>24/05/2014-0.03<br>24/05/2014-0.03<br>24/05/2014-0.03<br>24/05/2014-0.03 | beresión de la spi     beresión de la spi     beresión de la spi     beresión de la spi     beresión de la spi     Aplicación     beresión de la spi     Aplicación     beresión de la spi     beresión de la spi     betessión de la spi     betessión de la spi | 32.40<br>115.40<br>85.80<br>15.80<br>16.80<br>16.80<br>16.80<br>16.80<br>16.80<br>16.80<br>16.80<br>16.80<br>16.80<br>17.40<br>16.80<br>17.40<br>17.40<br>20.80<br>20.80 |   |       |           |   |
| Videos                                                                                                    | 🔄 unpack.dll                                                                                                    | 24/05/2016-4:33 (                                                                                                    | Extensión de la apl                                                                                                    | 65 KB                                                                                                    |   |       |           |   |
| Acer (C)                                                                                                    | III unpack200.exe                                                                                                    | 24/05/2016-4:33 (                                                                                                    | Aplicación                                                                                                    | 156 KB                                                                                                    |   |       |           |   |
| Chidad de DVD RW (D.) My Disc     Red     Grupo en el hogar                                                                                                    | <ul> <li>venty.as</li> <li>w2k_lsa_auth.dll</li> <li>WindowsAccessBridge-32.dll</li> <li>wsdetect.dll</li> </ul>                                                                                                    | 24/05/2016 4:33 (<br>24/05/2016 4:33 )<br>24/05/2016 4:33 (<br>24/05/2016 4:33 )                                                                                                    | Littensión de la apl     Extensión de la apl     Extensión de la apl     Extensión de la apl     Extensión de la apl                                                                                                    | 22 KB<br>96 KB<br>161 KB                                                                                                    |   |       |           |   |
| <ul> <li>Grupo en el hogar</li> <li>D9 elementos</li> </ul>                                                                                                    | v Bip.dl                                                                                                    | 24/05/2016 4:33 (                                                                                                    | Extensión de la apl                                                                                                    | 49 KB                                                                                                    |   |       |           |   |

| PROCESO SERVICIOS           | ión: 3.0<br>go: M-SER-015 |
|-----------------------------|---------------------------|
| Págir                       | a 6 de 37                 |
| MANUAL DE USO REGISLOG Fech | a de actualización:       |
| 07/0                        | 3/2017                    |

Una vez dentro de la carpeta \Regislog\ Ejecute el fichero Regislog.jar

# 4. Funcionalidad y uso

# Funcionalidad

La aplicación Regislog se diseñó para trabajar en dos modos servidor y cliente.

#### En el modo servidor

Recibe los datos de conteo y eventos de alarma de uno o varios equipos Regiscenter, para almacenarlos en un archivo plano.

# En el modo cliente

A través de la aplicación se puede acceder a cada uno de los equipos de conteo, para revisar su estado y configurarlos si es necesario.

Los dispositivo de conteo tiene incorporado un módulo WIFI el cual permite la conectividad a la red local de cada empresa, lo que es indispensable que tanto el equipo de cómputo en donde se ejecuta el Regislog como el dispositivo de conteo se encuentren en la misma red, otra forma para lograr la conexión al equipo de conteo es conectarlo por el puerto serial (Disponible solo en algunas versiones de equipos de conteo).

# Uso del Regislog

Regislog dispone de una interfaz de fácil navegación con dos pestañas principales que permiten acceder a diferentes herramientas de la aplicación.

En la barra superior dispone de un menú de ayuda donde encontrará información sobre la aplicación instalada. Dispone también de una ventana que brinda información sobre la versión de la aplicación y datos de contacto para soporte técnico.

| DIDERIGTEI | PROCESO SERVICIOS      | Versión: 3.0<br>Código: M-SER-015 |
|------------|------------------------|-----------------------------------|
|            |                        | Página 7 de 37                    |
|            | MANUAL DE USO REGISLOG | Fecha de actualización:           |
|            |                        | 07/03/2017                        |

La dinámica de funcionamiento básico es la siguiente:

# 5. Configuración modo cliente

En este modo el usuario puede acceder a los equipos de conteo para poderlos administrar.

En la pestaña "Lista de dispositivos" lista los equipos de conteo que podemos acceder.

# Definición de los dispositivos en Regislog

**1.** Un dispositivo es un equipo de conteo de la gama Regiscenter o Regisbus y se puede agregar a la lista de dispositivos, para ello es necesario saber la IP y el puerto del dispositivo, si el nombre del equipo es distinto al que ingreso en la lista de dispositivos automáticamente será reemplazado por el nombre o placa que trae el equipo. Para el caso del nombre este debe ser asignado teniendo en cuenta la siguiente regla:

-En los equipos Regiscenter debe comenzar por tres letras mayúsculas seguidamente por 5 números, las 3 primeras letras pueden ser la iniciales del nombre del local o empresa.

Ejemplo: ABC12345 o DPG77700.

-En los equipos de conteo Regisbus debe comenzar por tres letras mayúsculas seguidamente por 3 números, que corresponde a la placa del vehículo.

Ejemplo: ABC123 o DPG777

**2.** Una vez definida la información de entrada se puede dar clic derecho sobre la ventana que corresponde a "Lista dispositivos" y seguidamente entramos a la opción "Agregar". En este campo hay que digitar la IP y el puerto del dispositivo seguido de una coma y el nombre que se le va a asignar (ver figura 3). Por ejemplo:

"192.168.2.150,DPG77700" - Regiscenter

"192.168.2.150,DPG777" -Regisbus

|                                    |                                                                                                    | Versión: 3 0                                    |
|------------------------------------|----------------------------------------------------------------------------------------------------|-------------------------------------------------|
|                                    | PROCESO SERVICIOS                                                                                                    | Código: M-SEB-015                               |
| AKEGISIEL –                        |                                                                                                    | Página 8 de 37                                  |
|                                    | MANUAL DE USO REGISLOG                                                                                                    | Fecha de actualización                          |
|                                    |                                                                                                    | 07/03/2017                                      |
|                                    |                                                                                                    | - , - , -                                       |
| Segislog V2.2                      |                                                                                                    | – 🗆 X                                           |
| Archivo Ayuda                      |                                                                                                    |                                                 |
| 👳 Recepción de datos               | ones                                                                                                    |                                                 |
| Buscar                             | [24/10/2016 08:04:26 AM] (SRV) >> (localhost): Servidor escud<br>[24/10/2016 08:09:57 AM] (SRV) >> (192.168.2.160): El Host no<br>[24/10/2016 08:14:57 AM] (SRV) >> (192.168.2.160): El Host no | iando en el puerto 4321<br>responde<br>responde |
| Lista dispositivos                 |                                                                                                    |                                                 |
|                                    | INGRESAR DISPOSITIVO X<br>INGRESE EL NUEVO DISPOSITIVO<br>FORMATO:<br>[DIRECCION IP],[PLACA O IDENTIFICADOR]<br>[192.168.2.160,DPG77700<br>Acceptar Cancelar                                    |                                                 |
| Escanear Listado Escanear todo Per | manente Usuarios Modo Punto de acceso Cor                                                                                                    | nfiguración serial                              |

Figura 3.

Si se desea visualizar los equipos disponibles en la red se debe ejecutar el botón **Escanear todo,** donde automáticamente la aplicación buscara y agregara dispositivos en el rango completo de direcciones IP con el puerto asociado, el botón **Escanear listado** realizara el escaneo en el listado direcciones IP del listado.

#### Usuarios

Para crear un nuevo usuario, diríjase al botón usuario y diligencie el formulario con los datos solicitados (ver figura 4), una vez realizado el procedimiento se podrá ingresar con el nuevo usuario al aplicativo, (ver figura 5).

| DIDERICTEI    | PROCESO SERVICIOS      | Versión: 3.0<br>Código: M-SER-015 |
|---------------|------------------------|-----------------------------------|
|               |                        | Página 9 de 37                    |
|               | MANUAL DE USO REGISLOG | Fecha de actualización:           |
|               |                        | 07/03/2017                        |
|               |                        |                                   |
| Regislog V2.1 |                        | - 🗆 X                             |

| Archivo Ayuda                             |                                                                                                    |
|-------------------------------------------|----------------------------------------------------------------------------------------------------|
| 🛒 Recepción de datos                      |                                                                                                    |
| Buscar                                    | [21/10/2016 02:48:13 PM] (SRV) >> (localhost): Servidor escuchando en el puerto 4321                                                       |
|                                           | Crear usuario X                                                                                                    |
|                                           | Nuevo Usuario         Nombre y apellido       PEDRO PEREZ         Clave       •••         Confirme clave       •••         ✓ Ädministrador |
| Escanear Listado Escanear todo Permanente | Usuarios Modo Punto de acceso                                                                                                    |
|                                           |                                                                                                    |

Figura 4

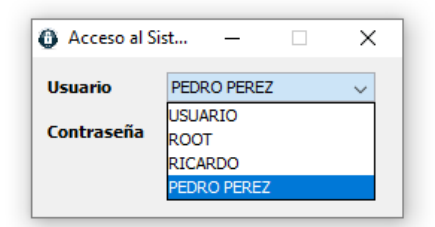

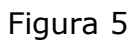

# 5.1 Configuración de los dispositivos de conteo Regisbus y Regiscenter.

Para acceder al dispositivo directamente existen diferentes maneras:

- a. Acceder directamente desde el listado de dispositivos en Regislog.
- b. Crear una red desde el contador a través de su módulo wifi. Para ello debemos oprimir por 5 segundos el botón que parpadea verde, (Aplica para equipos Regiscenter estadísticos), y para los equipos Regisbus y Regiscenter control se debe unir los conectores (openlog 5 y openlog 6) por 5 segundos. La frecuencia de parpadeo en el módulo WIFI debe cambiar si la operación fue exitosa.

En modo Access Point el dispositivo de conteo crea una red WIFI con el siguiente nombre o SSID

# Registel-[Identificador]

# Y clave regiscenter1

REGISTEL

Que para el ejemplo anterior sería "Registel-DPG77700

Seguidamente busque la nueva red creada y acceda a ella, desde el Regislog oprima el botón "Modo Punto de acceso", (ver figura 6).

 c. A través de una conexión serial (RS232) se puede acceder al contador (ver comunicación por medio del puerto serial). Oprima el botón "configuración serial" y escoja el puerto y la velocidad (por defecto 38400).

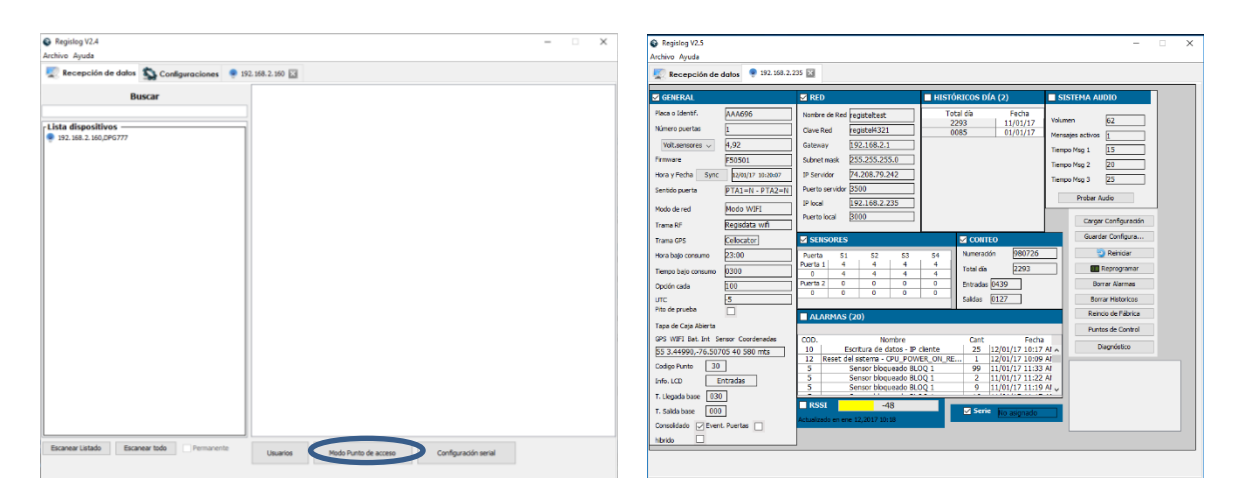

| DIDERIGTEI | PROCESO SERVICIOS      | Versión: 3.0<br>Código: M-SER-015 |  |  |
|------------|------------------------|-----------------------------------|--|--|
|            |                        | Página 11 de 37                   |  |  |
|            | MANUAL DE USO REGISLOG | Fecha de actualización:           |  |  |
|            |                        | 07/03/2017                        |  |  |

Figura 6.

En esta pestaña se deben verificar lo siguiente:

- A. En panel GENERAL verifique que el campo "Identificador" sea igual a nombre asignado en la aplicación Regislog, para cambiarlo solo basta dar doble clic y escribir la información, recuerde que si el dispositivo tiene otro nombre la lista de dispositivos será actualizada con el nombre del equipo.
- B. En el panel GENERAL hay que verificar que el campo llamado "Modo de Red" este asignado a "modo wifi" y el "Modo de trama" este asignado a "Regisdata wifi".
- C. En el panel RED, valide que la configuración de red sea correcta.
- D. Una vez este configurado el dispositivo debe dar clic en el botón "Reiniciar" para que los cambios tomen efecto.

# 5.2 Configuración de la aplicación Regislog modo servidor

Para configurar el Regislog se debe inicializar con el usuario **ROOT** se debe dar clic en la pestaña configuraciones y posteriormente dar clic en el botón "Editar Configuración" (ver figura 7).

| n: |
|----|
|    |
|    |
|    |
|    |
|    |
|    |
|    |
|    |
|    |
|    |
|    |
|    |
|    |
|    |
|    |
|    |
|    |
|    |
|    |
|    |
|    |
|    |
|    |
|    |
|    |
|    |
|    |

Figura 7.

Dentro del grupo "Configuraciones de sistema", hay dos campos en los cuales se deben ingresar las rutas para la creación de los archivos planos.

El campo "Carpeta LOG's contadores" configura la ruta de acceso para la creación de los datos de conteo de los diferentes dispositivos. Dando doble clic en el campo en gris podemos editar la ruta.

El campo "Carpeta LOG's sistema" configura la ruta de acceso para la creación de los datos referentes al funcionamiento de la aplicación es muy útil para dar soporte técnico. Dando doble clic en el campo en gris podemos editar la ruta.

En el grupo "Parámetros Servidor", hay dos campos los cuales configuran el número de conexiones máxima que permite el servidor (máximo número de dispositivos de conteo que puedan descargar información en forma simultánea) y el puerto del servidor que es por donde entran los datos a la aplicación.

En el grupo "Parámetros Cliente", hay dos campos los cuales configuran el número de conexiones máximas que permite desde equipos cliente (máximo número de dispositivos de conteo que puedan ser configurados o monitoreados

| DIDECICTEI | PROCESO SERVICIOS      | Versión: 3.0<br>Código: M-SER-015 |  |  |
|------------|------------------------|-----------------------------------|--|--|
|            |                        | Página 13 de 37                   |  |  |
|            | MANUAL DE USO REGISLOG | Fecha de actualización:           |  |  |
|            |                        | 07/03/2017                        |  |  |

forma simultánea) y el puerto del cliente que es por donde salen los datos de la aplicación.

Una vez los datos se hayan modificado deberá dar clic al botón "Guardar configuración" y reiniciar la aplicación para que tomen efecto.

# 6. Descarga de datos modo servidor

Una vez que han quedado definidos y configurados los dispositivos estos automáticamente envían los datos de conteo a la aplicación Regislog para ser almacenados en un archivo plano.

La ubicación del archivo plano es dada por el campo "Carpeta LOG's contadores" en la pestaña configuraciones.

El archivo es creado diariamente en una carpeta que toma la fecha como nombre y sigue la siguiente regla para su nombre:

Nombre archivo = [Identificador]-AAAAMMDD

En donde

AAAA = Año

MM = Mes

DD = Día

Para un dispositivo con ID "DPG77700" con información del 18 de septiembre del 2014 el nombre del archivo sería:

DPG77700-20140918.txt

Y su ubicación relativa sería

\LogContador\20140918\DPG77700-20140918.txt

Cada vez que ocurre un evento de conteo (alguien entra o sale) o una alarma se inserta una nueva línea de información.

| DIDERICTEI | PROCESO SERVICIOS      | Versión: 3.0<br>Código: M-SER-015 |  |
|------------|------------------------|-----------------------------------|--|
|            |                        | Página 14 de 37                   |  |
|            | MANUAL DE USO REGISLOG | Fecha de actualización:           |  |
|            |                        | 07/03/2017                        |  |

# Formato archivo plano tramas Regiscenter modo servidor

El formato del archivo plano es de tipo CSV (para más información sobre estos archivos pulsar <u>aquí</u>) es el siguiente:

[Up\_time],[Versión\_trama],[Año],[Mes],[Día],[Hora],[Minuto],[Segundo],[#En tradas],[#Salidas],[Código\_alarma],[Cantidad\_alarma],[Mes\_alarma],[Día\_ala rma],[Hora\_alarma],[Minuto\_alarma]

La descripción de cada uno de los campos es la siguiente:

Up\_time: Tiempo en segundos contado desde que el dispositivo esta encendido. Este valor puede tomar saltos ya que cuando el dispositivo de conteo hace un backup (el backup se realiza cuando el dispositivo de conteo por algún motivo no puede comunicarse con el Regislog) de información este valor indica la cantidad de datos en backup.

Ejemplo:

El valor en color rojo es el Up\_time

45896,1,14,9,18,14,52,45,1,0,0 45901,1,14,9,18,14,52,50,1,1,0 45920,1,14,9,18,14,53,09,0,0,0 0,1,14,9,18,14,53,15,1,0,0 --->Son datos backup 1,1,14,9,18,14,53,20,2,0,0 --->Son datos backup

2,1,14,9,18,14,53,27,3,0,0 --->Son datos backup

3,1,14,9,18,14,53,30,0,2,0 --->Son datos backup

**45980**,1,14,9,18,14,54,9,1,0,0

Versión trama: Es versión de la trama enviada. Este valor es invariante solo informativo.

Año, Mes, Día, Hora, Minuto, Segundo: Son los datos de fecha y hora en formato 24 horas en que se generó el evento de conteo o alarma.

#Entradas: Indica el número de entradas ocurridas desde el último reporte o transmisión de datos.

| DIDEGIGTEI | PROCESO SERVICIOS      | Versión: 3.0<br>Código: M-SER-015 |  |  |
|------------|------------------------|-----------------------------------|--|--|
|            |                        | Página 15 de 37                   |  |  |
|            | MANUAL DE USO REGISLOG | Fecha de actualización:           |  |  |
|            |                        | 07/03/2017                        |  |  |

#Salidas: Indica el número de salidas ocurridas desde la último reporte o transmisión de datos.

Código\_alarma, Cantidad\_alarma, Mes\_alarma, Día\_alarma, Hora\_alarma, Minuto\_alarma: Corresponden a los datos del evento de alarma.

Los dos primeros campos indican la clase de alarma y la ocurrencia o detalle de la misma y los datos de fecha y horas indican el momento del evento.

En la siguiente tabla se detalla los tipos de alarma con sus respectivos códigos y valores que toman.

| Código_alarma | Cantidad_alarma                   | Descripción                                                                                                    |  |  |
|---------------|-----------------------------------|----------------------------------------------------------------------------------------------------|--|--|
| 1             | Tiempo del evento                 | El dispositivo ha detectado un corto circuito en el cableado*.                                                        |  |  |
| 2             | Tiempo del evento en segundos     | Voltaje de entrada bajo o<br>desconectado la cantidad de la<br>alarma expresa los segundos<br>que ha durado el evento |  |  |
| 3             | Puerta en donde ocurrió el evento | Modo Antifraude*. Detecta<br>cuando hay intento de bloqueo<br>del equipo sin causarlo.                                |  |  |
| 4             | Tiempo del evento en segundos     | Tapa de caja abierta: El<br>dispositivo ha detectado la tapa<br>de la caja abierta.                                   |  |  |
| 5             | Numero de bloqueos                | Sensores bloqueados en la puerta 1.                                                                                   |  |  |
| 6             | Numero de bloqueos                | Sensores bloqueados en la puerta 2.                                                                                   |  |  |
| 8             | Puerta en donde ocurrió el evento | Modo antiagache*. Se activa<br>cuando detecta pasos de<br>personas por la parte inferior del<br>dispositivo.          |  |  |
| 9             | Puerta en donde ocurrió el evento | Modo antisalto*. Se activa<br>cuando detecta pasos de<br>personas por la parte superior<br>del dispositivo.           |  |  |

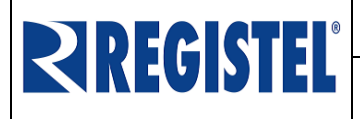

Versión: 3.0 Código: M-SER-015 Página 16 de 37

# MANUAL DE USO REGISLOG

Fecha de actualización: 07/03/2017

| 10 | 1= Escritura en la placa o                      | Los parámetros de la              |
|----|-------------------------------------------------|-----------------------------------|
|    | Identificador.                                  | registradora se han modificado,   |
|    | puertas.                                        | parámetro se modificó             |
|    | 8= Modificación del código de                   |                                   |
|    | empresa.                                        |                                   |
|    | 12 – Modificación del modo de trama.            |                                   |
|    | 15= Modificación del sentido de                 |                                   |
|    | conteo.                                         |                                   |
|    | 16= Modificación de los registros de            |                                   |
|    | 20- Modificación del SSID o nombre              |                                   |
|    | de la red.                                      |                                   |
|    | 21= Modificación de la calve de la              |                                   |
|    | red.                                            |                                   |
|    | 22 = Modificación de la IP del                  |                                   |
|    | servidor.                                       |                                   |
|    | 23= Modificación del puerto del                 |                                   |
|    | servidor.<br>24 - Modificación del puerte local |                                   |
|    | 24 = Modificación de la IP local o del          |                                   |
|    | dispositivo.                                    |                                   |
|    | 26= Modificación del Gateway.                   |                                   |
|    | 27= Modificación de la máscara de               |                                   |
|    | red.                                            |                                   |
|    | 28= Modificación del modo de red.               |                                   |
| 11 | Ubicación del sensor en donde está el           | Sensor IR en corto                |
| 12 | corto                                           | Death dal and include             |
| 12 | Urigen del reset:                               | Reset del equipo y sus razones    |
|    | 2 = Reset por dispositivo bloqueado             | Cantidad alarma                   |
|    | 3 = Reset por falla en el reloi interno.        | cantiada_alarma                   |
|    | 4= Reset por bajo voltaje.                      |                                   |
|    | 5= Reset por acceso invalido                    |                                   |
|    | 6= Reset por origen externo                     |                                   |
| 13 | 1                                               | Reinicio preventivo*. El          |
|    |                                                 | dispositivo de conteo se reinicia |
|    |                                                 | v crea el evento de alarma        |
| 14 | Registro interno                                | Reinicio por validación*. Fl      |
|    |                                                 | dispositivo ha encontrado un      |
|    |                                                 | valor de configuración no valido. |
| 15 | 0                                               | Inversión de cables. El           |
|    |                                                 | dispositivo de conteo detecta si  |
|    |                                                 | los conectores de las barras se   |
| 16 | 1                                               | Modo anti nuerta. El dispositivo  |
| 10 | <b>⊥</b>                                        | detecta si se realizan más de 20  |
|    |                                                 | conteos con el sensor de puerta   |
|    |                                                 | activado, deshabilitando el       |
|    |                                                 | sensor de puerta por 2 (dos)      |
|    |                                                 | horas.                            |
|    |                                                 |                                   |

| DIDEGIGTEI | PROCESO SERVICIOS      | Versión: 3.0<br>Código: M-SER-015 |
|------------|------------------------|-----------------------------------|
|            |                        | Página 17 de 37                   |
|            | MANUAL DE USO REGISLOG | Fecha de actualización:           |
|            |                        | 07/03/2017                        |
|            |                        |                                   |

| 17 | GPS Interno (0), GPS Externo (1).                                                                                                    | GPS sin posición. El dispositivo<br>de conteo detecta si el GPS<br>interno o externo pierde su<br>ubicación.                                                   |
|----|----------------------------------------------------------------------------------------------------|----------------------------------------------------------------------------------------------------|
| 18 | 0                                                                                                    | Modo hibernación. El dispositivo<br>de conteo puede configurarse<br>con una hora fija y un tiempo<br>determinado, para que entre en<br>modo ahorro de energía. |
| 19 | Tiempo del evento en segundos                                                                                                    | Conexión de batería externa.                                                                                                    |
| 23 | <ol> <li>Dato que no se pudo almacenar</li> <li>1. EEprom ocupada.</li> <li>2. Error en el valor a guardar.</li> <li>3. EEprom no disponible.</li> <li>4. Dirección de memoria fuera de rango</li> </ol> | Error en la memoria EEPROM, la cantidad específica que dato no se pudo guardar.                                                                                |
| 24 | 1 -> Puerta 1<br>2 -> Puerta 2                                                                                                    | Puerta cerrada. Evento que identifica el estado de la puerta                                                                                                   |
| 25 | 1 -> Puerta 1<br>2 -> Puerta 2                                                                                                    | Puerta abierta. Evento que identifica el estado de la puerta                                                                                                   |

\*Solo aplica para dispositivos Regiscenter.

# **7.** Panel visualizador

El panel visualizador es la herramienta que viene incluida en el Regislog, la cual permite configurar un dispositivo contador.

Para poder acceder a él solo se necesita dar doble clic en un dispositivo en la pestaña "Lista de dispositivos" (ver figura 8).

|                         |                                               | PROCESO SERVICIOS                             |                                        | Versi<br>Códio    | ión: 3.0<br>ao: M-SER-015 |                     |
|-------------------------|-----------------------------------------------|-----------------------------------------------|----------------------------------------|-------------------|---------------------------|---------------------|
|                         |                                               |                                               |                                        |                   | Dánin                     |                     |
|                         |                                               |                                               |                                        | _                 | Pagin                     | a 18 de 37          |
|                         | MA                                            | MANUAL DE USO REGISLOG                        |                                        | G                 | Fech                      | a de actualización: |
|                         |                                               |                                               |                                        | -                 | 07/0                      |                     |
|                         |                                               |                                               |                                        |                   | 0//0                      | 3/201/              |
| <u>-</u>                |                                               |                                               |                                        |                   | -                         |                     |
| Se Registi<br>Archivo / | g V2.5<br>yuda<br>spción de datos 💡 192.168.2 | .235 🔣                                        |                                        | -                 | ×                         | ]                   |
|                         | A1                                            | E oro                                         |                                        |                   |                           |                     |
| Mora e la               | AL AAAGOG                                     |                                               | HISTORICOS DIA (2)                     | SISTEMA AUDIO     |                           |                     |
| Número p                | iertas 1                                      | Clave Perd registertest                       | 2293 11/01/17                          | Volumen 62        |                           |                     |
| Voltar                  | isores v 4,92                                 | Gateway 192.168.2.1                           | 0085 01/01/17                          | Mensajes activos  |                           |                     |
| Firmware                | F50501                                        | Subnet mask 255.255.255.0                     |                                        | Tiempo Misg 1 15  | -                         |                     |
| Hora y Fe               | tha Sync 12/01/17 10:20:07                    | IP Servidor 74.208.79.242                     |                                        | Tiempo Msg 3 25   | -                         |                     |
| Sentido p               | erta PTA1=N - PTA2=N                          | Puerto servidor 3500                          |                                        | Probar Audio      | _                         |                     |
| Modo de                 | ed Modo WIFI                                  | IP local 192.168.2.235                        | L                                      | 11000 11000       |                           |                     |
| Trama RF                | Regisdata wifi                                |                                               |                                        | Cargar Configurad | ión                       |                     |
| Trama GP                | Cellocator                                    | SENSORES                                      | CONTEO                                 | Guardar Configura | h                         |                     |
| Hora bajo               | consumo 23:00                                 | Puerta S1 S2 S3<br>Puerta 1 4 4 4             | 54 Numeración 980726                   | 🙄 Reiniciar       | _                         |                     |
| Tiempo bi               | jo consumo 0300                               | 0 4 4 4<br>Puerta 2 0 0 0                     | 4 Total dia 2293                       | Borrar Alarmae    | <u></u>                   |                     |
| Opdon ca                | 1a (100<br>1-5                                | 0 0 0 0                                       | 0 Salidas 0127                         | Borrar Historico  |                           |                     |
| Pito de pr              | ieba 🗌                                        | ALARMAS (20)                                  |                                        | Reincio de Fábrio | a                         |                     |
| Tapa de G               | aja Abierta                                   |                                               |                                        | Puntos de Contro  | k                         |                     |
| GPS WIF                 | Bat. Int Sensor Coordenadas                   | COD. Nombre<br>10 Escritura de datos - IP cie | Cant Fecha<br>nte 25 12/01/17 10:17 Af | Diagnóstico       |                           |                     |
| 55 5.44                 | 50, 70,30705 13 300 mts                       | 12 Parat dal ristoma CBU DOWER                | ON PE 1 12/01/17 10:00 M               |                   |                           |                     |

#### Paneles

#### **GENERAL:**

Este panel contiene los datos generales del dispositivo:

Entradas se 030 : 000 Ø Event. Puertas

<u>Placa Identificador</u>: Valor compuesto de 3 letras y 5 números para Regiscenter, cuyo propósito es identificar el dispositivo.

Figura 8.

El panel visualizador consta de 9 paneles en la cuales se puede interactuar

directamente dando doble clic sobre los campos que las componen.

Número puertas: El número de puertas que está manejando el dispositivo.

<u>Voltajes</u>: Medida en voltios de los voltajes en diferentes puntos de la tarjeta. No todos los voltajes están disponibles en un dispositivo.

Firmware: Versión del firmware del dispositivo.

Hora y fecha: Medida del tiempo en el dispositivo.

Sentido puerta: Valor que sirve para invertir el sentido del coteo.

Modo RF Trama: Variable que define a que aplicación va a transmitir los datos.

| DIDERIGTEI | PROCESO SERVICIOS      | Versión: 3.0<br>Código: M-SER-015 |  |
|------------|------------------------|-----------------------------------|--|
|            |                        | Página 19 de 37                   |  |
|            | MANUAL DE USO REGISLOG | Fecha de actualización:           |  |
|            |                        | 07/03/2017                        |  |

Modo de red: Variable que define el tipo de red como va a trabajar.

<u>Trama GPS</u>: Variable que define el tipo de GPS con que se va a trabajar.

Hora bajo consumo: Hora de inicio de modo hibernación.

<u>Tiempo bajo consumo</u>: Tiempo de duración del bajo consumo en minutos.

Opción cada: seleccione el tipo de descuento.

UTC: Tiempo universal coordinado.

<u>Pito de prueba:</u> Al seleccionar esta opción la registradora, identificara los puntos de control por medio de pitos intermitentes, siempre y cuando la versión de puntos de control este actualizado.

<u>Tapa de caja abierta</u>: Identifica el estado de la tapa del equipo si se encuentra abierta o cerrada.

Indicadores de falla (GPS WIFI Bat. Int sensor Coordenadas):

GPS: Se colocara en color Rojo si el equipo contador no identifica el gps.

WIFI: Se colocara en color Rojo si el equipo contador no tiene red.

Bat. Int: Se colocara en color Rojo si la batería interna se encuentra totalmente descargada.

Sensor: Se coloca en color Rojo si el equipo presenta corto circuito en los sensores.

Coordenadas: En la siguiente etiqueta se muestran las coordenadas de los puntos de control y bases.

<u>Código punto</u>: Se mostrara el código del punto de control o el código de la base, en donde se encuentra actualmente.

Inf. LCD: Muestra la información del Display.

<u>T. salida base:</u> Tiempo en segundos que espera el contador para iniciar una vuelta completa después de que ha salido de un punto base siempre y cuando no haya recibido confirmación por parte de Regisdata.

| <b>RREGISTEL</b> – | PROCESO SERVICIOS      | Versión: 3.0<br>Código: M-SER-015 |
|--------------------|------------------------|-----------------------------------|
|                    |                        | Página 20 de 37                   |
|                    | MANUAL DE USO REGISLOG | Fecha de actualización:           |
|                    |                        | 07/03/2017                        |

<u>T. llegada base</u>: Tiempo en segundos que espera el contador para guardar una vuelta completa desde que entro en una zona de descarga o base sin que haya podido recibir una confirmación por parte del Regisdata.

<u>Consolidado</u>: Por defecto esta opción se encuentra activada que es la sumatoria de las entradas y las salidas de la segunda puerta, si se quita la opción se activaran las etiquetas de la segunda puerta como se muestra en la figura 7.

| CONTEO         |      | CONTEO       |        |  |  |
|----------------|------|--------------|--------|--|--|
| Numeración 000 | 0552 | Numeración   | 000552 |  |  |
| Total día 034  | 47   | Total día    | 0347   |  |  |
| Entradas 0011  |      | Entradas 000 | 9 0002 |  |  |
| Salidas 0007   |      | Salidas 000  | 0000   |  |  |
|                |      |              |        |  |  |
| Consolidad     | 0    | No consol    | idado  |  |  |

Figura 9

<u>Evento de puerta</u>: Por defecto esta opción se encuentra desactivada, al activar esta opción crea un evento de alarma, si la puerta se encuentra cerrada el código es 25, para la puerta abierta el código es 24.

<u>Hibrido</u>: Por defecto esta opción se encuentra desactivada, aplica para Regisbus Hibrido.

# **RED:**

<u>Nombre de Red</u>: Nombre de la red o SSID en donde el dispositivo se va a conectar.

<u>Clave Red</u>: La clave de la red donde se va a conectar.

<u>Gateway</u>: Dirección IP de la puerta de acceso si lo hay.

Subnet Mask: Mascara de la red.

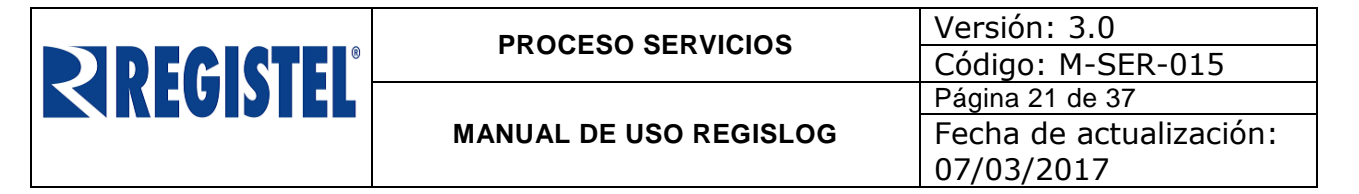

<u>IP Servidor</u>: La dirección IP del servidor en donde está la aplicación (Regisdata comercial o Regislog).

<u>Puerto servidor</u>: El puerto del servidor.

<u>Ip local</u>: La IP del dispositivo contador.

<u>Puerto local</u>: El puerto del dispositivo contador.

#### HISTORICO DIA:

En este panel se despliega una tabla en donde se muestran los históricos del total día (total de personas contabilizadas) versus la fecha.

#### **CONTEO:**

Numeración: Registro de conteo de personas de 6 dígitos que nunca se borra.

<u>Total día</u>: Registro de conteo de personas de 4 dígitos que se borra todos los días a media noche.

Entradas: Registro de conteo de las entradas de 4 dígitos.

Salidas: Registro de conteo de las salidas de 4 dígitos.

#### **SENSORES:**

En este panel se despliega una tabla con la lectura de los sensores. Dependiendo del tipo de dispositivo estos valores pueden variar.

#### ALARMAS:

En este panel se lista una tabla con los <u>eventos de alarma</u> generados por el dispositivo de conteo.

Las alarmas generadas así como los registros del histórico diario se pueden borrar dando clic en sus respectivos botones.

#### **RSSI:**

En este panel podemos visualizar la intensidad de la señal, entre más se acerque a cero la señal es mejor, y se puede identificar también por el color siendo el

| DIDECICTEI | PROCESO SERVICIOS      | Versión: 3.0<br>Código: M-SER-015 |
|------------|------------------------|-----------------------------------|
|            |                        | Página 22 de 37                   |
|            | MANUAL DE USO REGISLOG | Fecha de actualización:           |
|            |                        | 07/03/2017                        |

verde la señal más óptima, amarilla señal con intensidad media y roja que indica señal está al límite de la desconexión.

# SERIE:

En este panel debemos ingresar el número de serie de fabricación de la tarjeta del contador para que cuando se realice un diagnóstico de funcionamiento al dispositivo quede registro en la prueba y sea fácil su identificación este número se encuentra en la tarjeta principal, formato ejemplo (3-1234-01).

# SISTEMA DE AUDIO:

En esta sub-ventana encontramos los parámetros para la configuración del audio, en la primera casilla se encuentra el volumen siendo cero (0) silencio y noventa y nueve (99) máximo volumen.

En la casilla Mensajes activos podemos configurar el número de mensajes que el usuario quiere escuchar.

En la casilla Tiempo de mensajes 1, 2,3 es el tiempo en el que se ejecutara cada mensaje durante el funcionamiento del equipo de conteo, para validar que la configuración es correcta oprima el botón (probar audio).

# 7.1 Sistema de backup de la configuración Regislog

Para realizar un backup de la configuración de un equipo contador solo se debe presionar el botón (guardar configuración), y saldrá un mensaje anunciando que la información se guardó exitosamente, para recuperar la configuración solo se debe presionar el botón (Cargar configuración) y seleccionar el archivo, (Ver figura 10).

| DIDECICTEI                                                                                                 | PROCESO SERVICIOS                                                                                                    | Versión: 3.0<br>Código: M-SER-015                                                                                                    |  |
|----------------------------------------------------------------------------------------------------|----------------------------------------------------------------------------------------------------|----------------------------------------------------------------------------------------------------|--|
|                                                                                                    | MANUAL DE USO REGISLOG                                                                                                    | Página 23 de 37<br>Fecha de actualización:<br>07/03/2017                                                                                                    |  |
| Registog V2.2<br>Archivo Ayuda                                                                             | de dalos 🦚 Configuraciones 🍷 192.168.2.160 🖂                                                                                                    | ×                                                                                                    |  |
| ♥ GEHERAL<br>Place a Detter<br>Numero puntas<br>Volt.sensore<br>Firmuare<br>Hora y Fecha<br>Sentido puerta | Status     Status     Status     Status     Status     Status     Volumen       DPG777     Nontre de Red [registel/wfi]     Total de Fecha     Volumen     Volumen       0292     21/01/6     Odus     Volumen     Volumen       Abrir     Bacar en:     ConfigContador     Ø Mg 1       SconfigDB0777.config     P Main     P Main     P Main | B2       E       E       D       D    < |  |

Cargar Configuración Guardar Configura...

᠑ Reiniciar

Reprogramar

Borrar Alarmas

Puntos de Control

Diagnóstico

Abrir

Cancela

Borrar Historicos Reincio de Fábrica

| 1 -29<br>do en oct 24,2016 11:45 | Serie 3-1405-01 |
|----------------------------------|-----------------|
|                                  |                 |
|                                  |                 |

Figura 10

# 7.2 Actualización del firmware de los dispositivos de conteo.

Antes de actualizar el firmware deberá estar disponible el archivo de actualización con extensión phy. Este archivo es provisto por Registel si hay actualizaciones nuevas.

Para actualizar un dispositivo siga los siguientes pasos:

1. De clic en el botón "Reprogramar".

1

Este equipo

۲

Red

mbre de archivo: configDPG777.config

Archivos de configuración

Archivos de tipo:

Escritori

Trama RF

UTC Tapa de Caja

Info. LCD

2. Digite la fecha registrada en el dispositivo con el siguiente formato: DDMMAAAA (día, mes y año).

3. Una vez la ventana de programación este lista. Automáticamente borrara la memoria, espere hasta que salga el mensaje (OK... MEMORIA BORRADA), (ver figura 11).

| DIDECICTEI             | PROCESO SERVICIOS                                      |                            | Versión: 3.0<br>Código: M-SER-015 |  |  |  |
|------------------------|--------------------------------------------------------|----------------------------|-----------------------------------|--|--|--|
|                        |                                                        |                            | Página 24 de 37                   |  |  |  |
|                        | MANUAL DE U                                            | SO REGISLOG                | Fecha de actualización:           |  |  |  |
|                        |                                                        |                            | 07/03/2017                        |  |  |  |
| 2.0.11                 |                                                        |                            |                                   |  |  |  |
| 🚱 Registi<br>Archivo A | log V22 – – ×<br>Ayuda                                 |                            |                                   |  |  |  |
| 💭 Rec                  | epción de datos 🤹 Configuraciones 🍷 192. 168. 2. 160 🔛 |                            |                                   |  |  |  |
|                        | AL RED                                                 | HISTÓRICOS DÍA (2)         | A AUDIO                           |  |  |  |
| Placa o Id             | entif. DPG777 Nombre de Red registelwifi               | Total día Fecha            | 62                                |  |  |  |
| Número p               | Clave Red wifiregistel1                                | 0005 01/01/14 Mensajes act | 1                                 |  |  |  |
| vort.se<br>Firmware    | Gateway 192.108.2.1                                    | J Tiempo Msg 1             | 1 15                              |  |  |  |

o Msg 2 20 o Msg 3 25

😒 Reinidar

Borrar Alarmas

Reincio de Fábrica

Puntos de Control Diagnóstico

🕅 Reprograma

192.168.2.118

OR FAVOR ESPERE.....BORRANDO MEMORIA

OK. MEMORIA BORRADA

iniciar

dor 432

Figura 11.

- 4. Cargue el archivo con extensión PHY mediante el botón "Archivo".
- 5. De clic en el botón "Iniciar"

Hora y Fecha Sync 24/10/16 14:02:35

Trama DE

UTC Tapa de Caj Modo WIFI

Regisdata com

-5

Info. LCD Entradas

Una vez finalizada la programación el dispositivo se reinicia automáticamente.

Toda función de programación deja un registro el cual es almacenado en la carpeta /LogSistema/

# 7.3 Reinicio de fábrica

Esta opción permite reestablecer la configuración que viene por defecto en el equipo contador que es el siguiente:

Ip: 192.168.2.150 Placa: AAA000 Red: registeltest Clave: registel4321

|  | PROCESO SERVICIOS      | Versión: 3.0<br>Código: M-SER-015 |
|--|------------------------|-----------------------------------|
|  |                        | Página 25 de 37                   |
|  | MANUAL DE USO REGISLOG | Fecha de actualización:           |
|  |                        | 07/03/2017                        |

#### 8. Puntos de control

Esta opción trabaja para dispositivos Regisbus y permite ingresar de forma manual los puntos de control a un equipo contador, se puede realizar de dos formas.

- 1- Copiar la trama de puntos de control que genera la aplicación Regisdata transporte, que se encuentra en la siguiente dirección (\\Regisdata Transporte Online WIFI\logs\ventanaSerial), copie la trama (ver figura 12), pegue la trama y oprima el botón enviar trama y saldrá un mensaje parámetro modificado exitosamente si la trama es correcta, (ver figura 13).
- 2- Si dispone de un archivo .KML solo debe cargarlo.

| [06:58:58] - [06:58:58] (192.168.12.135) : 044<1,30,37481,9,9,6,58,14,10,30,VXI067,37481,9,9,9,6,58,14,10,aF50305,0,(0),[0],{0},81>*62                                                                                                    |
|----------------------------------------------------------------------------------------------------|
| [06:58:58] - [06:58:58] (SRV) >> (192.168.12.135/VXI067): > PLACA VEHICULO EXISTE                                                                                                    |
| [06:58:58] - [06:58:58] (SRV) >> (192.168.12.135/VXI067): > VEHICULO PERMITIDO POR EMPRESA                                                                                                    |
| [06:58:58] - [06:58:58] (SRV) >> (192.168.12.135/vX1067): > EL GRUPO DEL VEHICULO ESTA PERMITIDO                                                                                                    |
| [06:58:58] - [06:58:58] (SRV) >> (192.168.12.135/VXI067): > LA VUELTA NO ES VALIDA                                                                                                    |
| [06:58:58] - [06:58:58] (SRV) >> (192.168.12.135/VXI067): > PUNTOS DE CONTROL (GRUPOS) DESACTUALIZADOS                                                                                                    |
| [06:58:58] - [06:58:58] (SRV) >> (192.168.12.135/VXI067): > ACTUALIZANDO PUNTOS DE CONTROL VEHICULO - INTENTO #1                                                                                                    |
| [06:58:58] - [06:58:58] (192,168,12,135/null) : < <li>(w, 044,6,vX1067,37,2,0258.164,N,07517.173,w, 30,1,4,0256.089,N,07516.531,w,30,1,5,0255.672,N,07517.209,w,30,251.893,N,07514.035,w,30,3,38,0257.833,N,07518.560,w,30,3,40,0258.832,N,07517.260,w,30,3,42,0254.856,N,07516.396,w,50,3,46,0257.015,N,07514.835,w,30,3,48,0</li> |
| [06:59:00] - [06:59:00] (192.168.12.135/VX1067) : <e,044,30,vx1067,9,16,10,14,06,59,0,250,39>*1D</e,044,30,vx1067,9,16,10,14,06,59,0,250,39>                                                                                                    |
| [06:59:00] - [06:59:00] (192.168.12.135) : <0K,VXI067,10>*73                                                                                                    |
| [06:59:05] - [06:59:05] (SRV) >> (192.168.12.135/VXI067): Se ha cerrado la conexión.                                                                                                    |

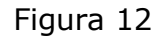

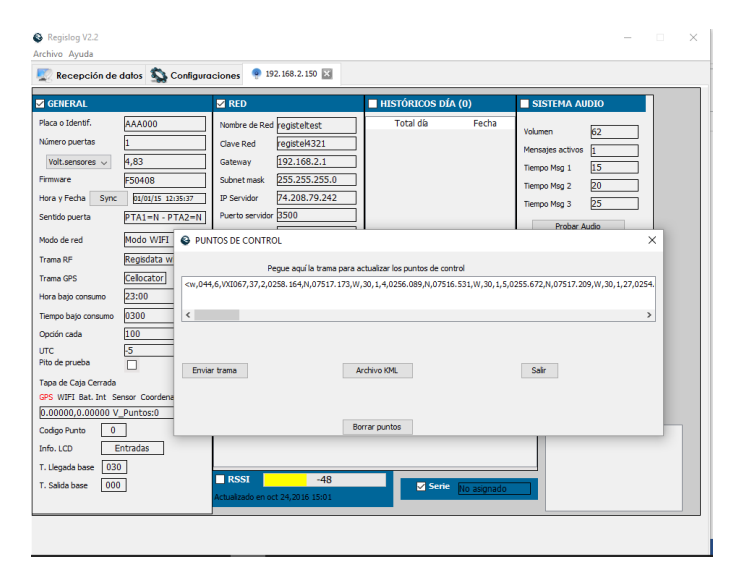

| DIDERICTEI | PROCESO SERVICIOS      | Versión: 3.0<br>Código: M-SER-015 |
|------------|------------------------|-----------------------------------|
|            |                        | Página 26 de 37                   |
|            | MANUAL DE USO REGISLOG | Fecha de actualización:           |
|            |                        | 07/03/2017                        |

Figura 13

# 8.1 Creación de archivos .KML para puntos de control

Para la creación de puntos de control por medio de un archivo .KML, el primer paso a seguir es descargar el programa <u>GOOGLE EARTH</u>, una vez instalado nos dirigimos a la aplicación Regisdoc y descargamos el archivo de nombre "Puntos de control Registel.KML", (Ver figura 14).

|                                                                                                   |                                                                                                    |           |                                         | Buscar         | 80       | scar v F  | legistel Registel 🐥 |
|---------------------------------------------------------------------------------------------------|----------------------------------------------------------------------------------------------------|-----------|-----------------------------------------|----------------|----------|-----------|---------------------|
| Espacios de trabajo 💿 🖂                                                                           | Aplicativos (Servicios)                                                                                                    |           |                                         |                |          |           |                     |
| Agregar     Wer todos     Derrirol de Equipos                                                     | 🐒 Vista general 🛛 😁 Documentos 🗍 🕅 Tareas                                                                                                    |           |                                         |                |          |           |                     |
| (i) 🔵 Gestión Financiera                                                                          | 🕈 Nuevo 🔹 🧮 Editar propiedades del archivo 🎃 Comprimir 🔛 Archivar 🔞 Ensiar a la papelera 🛛 Harcar como 🔹                                                                           |           |                                         |                |          |           |                     |
| Gestión Humana     Gestión nor la dirección                                                       | Nontre                                                                                                    | Size      | Última actualización realizada por 🔺    | Situación      | Acciones | Estado    | Cambios Fi          |
| (ii) Cogistica                                                                                    | RegisTest v1.0.0 (x86).exe                                                                                                    | 742 kb    | Registel Registel, el 11/09/2014 11:24  | Cisponible     | +        | Publicado | Ingresar últi       |
| <li>Mejorarriento Continuo</li>                                                                   | 🔁 🗄 🗋 🔹 RegisTest V1.0.0 (x54).exe                                                                                                    | 671.5 kb  | Registel Registel, el 11/09/2014 11:25  | Cisponible     |          | Publicado | Ingresar últi       |
| i Servicios                                                                                       | 🖾 🗄 💭 🔹 Java 7 Windows x64.exe                                                                                                    | 20.34 MB  | Miguel Losada, el 01/07/2015 11:11      | Cisponible     | +        | Publicado | Ingresar últi       |
| Apscettvos                                                                                        | 🔲 🗄 💭 🔹 API Serial Java RxTx.rar                                                                                                    | 275.43 Rb | Registel Registel, el 03/07/2015 09:07  | Cisponible     | - 4      | Publicado | Ingresar últ        |
| Bases de Datos                                                                                    | 🔲 🗄 🚳 🔹 aplicativos.zip                                                                                                    | 97.06 MB  | Registel Registel, el 17/07/2015 11:55  | Cisponible     |          |           |                     |
| - Formatos                                                                                        | 🖾 🗄 🚯 🔹 aplic.zlp                                                                                                    | 194.13 MB | Registel Registel, el 17/07/2015 11:55  | Disponible     |          |           |                     |
| Imagenes Cyclone                                                                                  | 🖾 🗄 🗇 🔹 X2Go Client.exe                                                                                                    | 52.99 MB  | Carlos Alex Macias, el 12/11/2015 16:01 | Cisponitie     | +        | Publicado | Ingresar últi       |
| Marcules                                                                                          | 🔲 🗄 💭 🔹 Registracker app-release.apk                                                                                                    | 1.01 MB   | Victor Cardenas, el 07/03/2016 10:26    | Cisponible     | +        | Borrador  | Ingresar úlli       |
| PL para GPS Celocator                                                                             | E 8 . Registog 2.1.zip                                                                                                    | 18.49 MB  | Carlos Alex Macias, el 27/06/2016 10:58 | Cisponible     | 1 in     | Publicado | Ingresar últ        |
| 🔝 🚭 Plantillas GPS                                                                                | 🛅 🗄 💭 🔹 Java 7 Windows 1586 exe                                                                                                    | 19.26 MB  | Registel Registel, el 00/11/2016 15:16  | [1] Disponible | +        | Publicado | Ingresar últ        |
| <ul> <li>Gi en Sistema de Gestión</li> <li>Gi en Tecnología, Informatica y Comunicacia</li> </ul> | 🗵 🗄 🗋 🔹 Puntos de control Registel.kml                                                                                                    | 11.09 kb  | Registel Registel, hoy 09.23            | Disponible     |          | Borrador  | Ingresar últ        |
| 🗿 👄 Ventas                                                                                        |                                                                                                    |           |                                         |                |          |           |                     |
| a 🖗 Veter                                                                                         | Confirmancial de Mongono     (Hanna e diffar este desemandad 2 hanna est<br>Hanna e diffar este desemandad 2 hanna est<br>desemanda est<br>filoserer y descarge     Solde desenage |           |                                         |                |          |           |                     |

Figura 14

Segundo paso, abrir el archivo descargado .KML (ver figura 15).

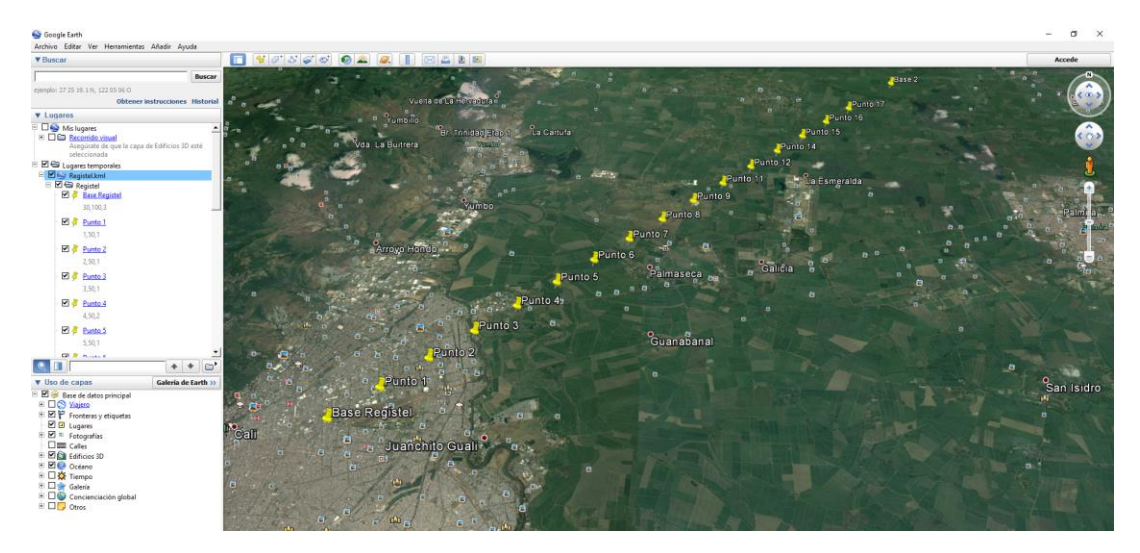

| <b>REGISTEL</b> | PROCESO SERVICIOS      | Versión: 3.0<br>Código: M-SER-015     |
|-----------------|------------------------|---------------------------------------|
|                 |                        | Página 27 de 37                       |
|                 | MANUAL DE USO REGISLOG | Fecha de actualización:<br>07/03/2017 |

Una vez abierta la aplicación Google Earth, y cargado el archivo "Puntos de control Registel.KML" se despliega un ejemplo y sobre él se realizará la configuración de nuevos puntos de control.

Para configurar un punto de control se deben tener en cuenta tres aspectos:

- a. Codigo del punto: El codigo del punto es un identificador de 1 a 99 y no puede estar repetido con otro punto, por convención generar los puntos pares entre el 30 y 48 se asignan para puntos bases, (ver figura 16).
- b. Radio del punto: El radio del punto es el área circular en metros para la detección del mismo.
- c. Tipo de punto: Los puntos de control pueden ser de varios tipos, (ver figura 17) :

Punto control entrando = 1. Punto control saliendo = 2. Punto control base = 3.

Los parámetros de configuración son ingresados en la casilla descripción de la siguiente manera:

Código del punto, Radio del punto, Tipo de punto.

Ejemplo:

Punto con código 1, radio 50 metros y entrando.

1,50,1

Para ingresar más puntos deberá copiar, pegar y editar un punto existente y los puntos sobrantes deberán ser eliminados, (ver figura 18).

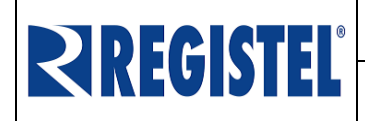

#### MANUAL DE USO REGISLOG

Versión: 3.0 Código: M-SER-015 Página 28 de 37 Fecha de actualización: 07/03/2017

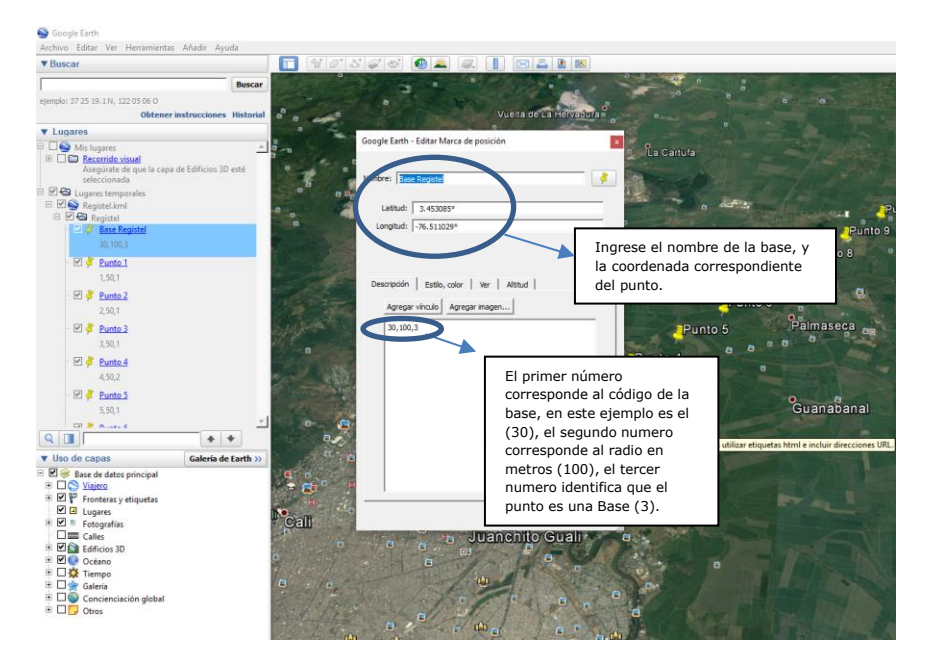

Figura 16.

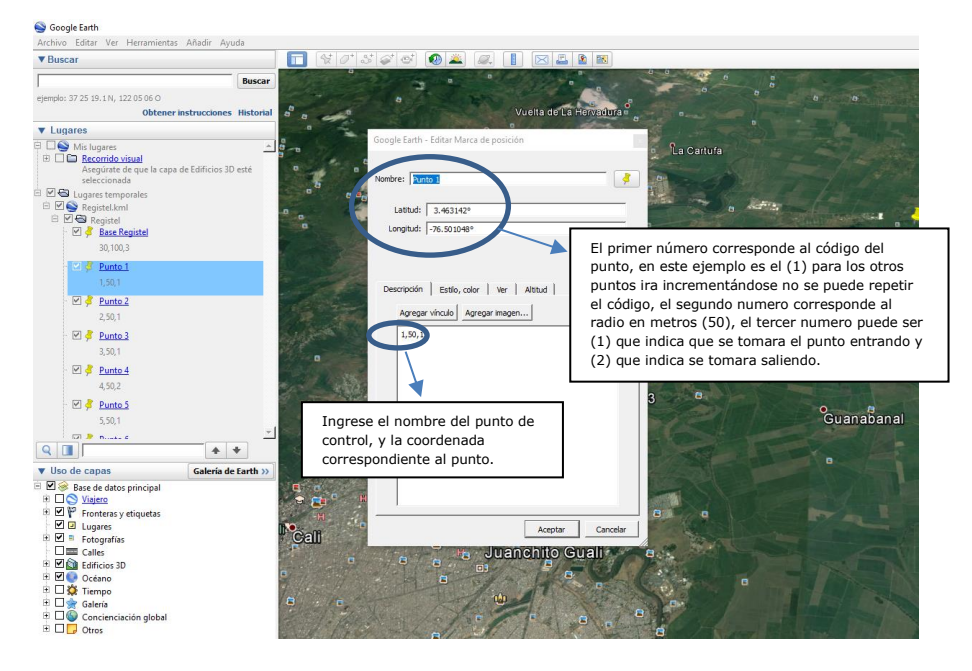

Figura 17.

| REGISTEL                                                                                                    | PROCES                                                                                                    | O SERVICIOS<br>USO REGISLOG                                                                                                    | Versión: 3.0<br>Código: M-SER-015<br>Página 29 de 37<br>Fecha de actualización:                                                                                                    |                                                                                        |  |
|----------------------------------------------------------------------------------------------------|----------------------------------------------------------------------------------------------------|----------------------------------------------------------------------------------------------------|----------------------------------------------------------------------------------------------------|----------------------------------------------------------------------------------------|--|
| Purto 11 11.521      Purto 12 12.522      Purto 13 15.571      Purto 13 15.771      Purto 13 15.771      Purto 13 15.771      Purto 14 14.522      Purto 13 15.771      Purto 14 16.52      Purto 15 15.771      Purto 15 15.771      Purto 15 15.771      Purto 15 15.771      Purto 15 15.771      Purto 15 15.771      Purto 15 15.771      Purto 15 15.771      Purto 15 15.771      Purto 15 15.771      Purto 15 15.771      Purto 15 15.77      Purto 15 15.77      Purto 15 15 15 15 15 15 15 15 15 15 15 15 15 1 | Image: Second second second | Ahadir Cortar<br>Copiar<br>Copiar<br>Copiar<br>Combiar nombre<br>Cumbiar nombre<br>Guardar Indi Ngages<br>Guardar Indi Ngages<br>Guardar Indi Ngages<br>Guardar Indi Ngages<br>Hindicacione dekede agui<br>Indicacione dekede agui<br>Indicacione dekede agui<br>Indicacione dekede agui | 12.34.2     12.44     14.54.2     12.4     14.54.2     14.54.2     14.54.1     15.54.1     15.54.1     15.54.1     15.54.1     15.54.1     15.54.1     15.54.1     15.54.1     15.54.1     15.54.1     15.54.1     15.54.1     15.54.1     15.54.1     15.54.1     15.54.1     15.54.1     15.54.1     15.54.1     15.54.1     15.54.1     15.54.1     15.54.1     15.54.1     15.54.1     15.54.1     15.54.1     15.54.1     15.54.1     15.54.1     15.54.1     15.54.1     15.54.1     15.54.1     15.54.1     15.54.1     15.54.1     15.54.1     15.54.1     15.54.1     15.54.1     15.54.1     15.54.1     15.54.1     15.54.1     15.54.1     15.54.1     15.54.1     15.54.1     15.54.1     15.54.1     15.54.1     15.54.1     15.54.1     15.54.1     15.54.1     15.54.1     15.54.1     15.54.1     15.54.1     15.54.1     15.54.1     15.54.1     15.54.1     15.54.1     15.54.1     15.54.1     15.54.1     15.54.1     15.54.1     15.54.1     15.54.1     15.54.1     15.54.1     15.54.1     15.54.1     15.54.1     15.54.1     15.54.1     15.54.1     15.54.1     15.54.1     15.54.1     15.54.1     15.54.1     15.54.1     15.54.1     15.54.1     15.54.1     15.54.1     15.54.1     15.54.1     15.54.1     15.54.1     15.54.1     15.54.1     15.54.1     15.54.1     15.54.1     15.54.1     15.54.1     15.54.1     15.54.1     15.54.1     15.54.1     15.54.1     15.54.1     15.54.1     15.54.1     15.54.1     15.54.1     15.54.1     15.54.1     15.54.1     15.54.1     15.54.1     15.54.1     15.54.1     15.54.1     15.54.1     15.54.1     15.54.1     15.54.1     15.54.1     15.54.1     15.54.1     15.54.1     15.54.1     15.54.1     15.54.1     15.54.1     15.54.1     15.54.1     15.54.1     15.54.1     15.54.1     15.54.1     15.54.1     15.54.1     15.54.1     15.54.1     15.54.1     15.54.1     15.54.1     15.54.1     15.54.1     15.54.1     15.54.1     15.54.1     15.54.1     15.54.1     15.54.1     15.54.1     15.54.1     15.54.1     15.54.1     15.54.1     15.54.1     15.54.1     15.54.1     15.54.1     15.54.1     15.54.1     15.54 | 12<br>13<br>14<br>15<br>16<br>17<br>17<br>17<br>17<br>17<br>17<br>17<br>17<br>17<br>17 |  |

Figura 18

Después de configurar los puntos de control en el archivo .KML deberá cargarlo por medio del Regislog y debe salir parámetro modificado exitosamente (ver figura 19).

| <ul> <li>Registog V2.2</li> <li>Archivo Ayuda</li> </ul> |                 |                                 |                    |                  | - 0   | ×     | 4,83              | Clave Red<br>Gateway | registel4321<br>192.168.2.1               | 0397 10/11/16<br>0093 09/11/16 | Mensajes activos |
|----------------------------------------------------------|-----------------|---------------------------------|--------------------|------------------|-------|-------|-------------------|----------------------|-------------------------------------------|--------------------------------|------------------|
| Recepción de dalos                                       | Configuracio    | nes 👎 192.168.2.150 🔛           |                    |                  |       | _     | F50500            | Subnet mask          | 255.255.255.0                             | 0112 01/01/18                  | Tempo Mog 2 20   |
| GENERAL                                                  | 2               | RED                             | HISTÓRICOS DÍA (0) | SISTEMA AUDIO    |       | Sync  | 12/11/16 10:18:12 | IP Servidor          | 74.208.79.242                             |                                | Tiempo Misg 2 20 |
| Placa o Identif. AAA00                                   | 0 N             | onbre de Red registeitest       | Total dia Fecha    | Vitere 57        |       |       | PTA1=N - PTA2=N   | Puerto servido       | r 3500                                    |                                | Helipo Hag 5 (65 |
| Número puertas 1                                         | d               | lave Red Tegistel4321           |                    | Mensajes activos | =     |       |                   | IP local             | 192.168.2.160                             |                                | Probar Audio     |
| Volt.sensores v 4,83                                     |                 | ateway 192.168.2.1              |                    | Tiempo Mag 1 15  |       |       | Modo WIFI         | Puerto local         | 3000                                      |                                | Caugas Configura |
| Firmware F50408                                          | ss              | ubnet mask 255.255.255.0        |                    | Tiempo Mag 2 20  |       |       | Regisdata wifi    | -                    |                                           |                                | Cargar Corrigora |
| Hora y Fedha Sync O P                                    | UNTOS DE CONTRO | 0.                              |                    |                  | ×□    |       | TT8750+ TcpApi    | C C RESP             | JESTA REGISTRADORA                        | × _                            | Guardar Configur |
| Serios puera                                             | Abrir           |                                 |                    | ×                | 10    | P     | 23:00             | Pu C                 |                                           |                                | 🕘 Reinidar       |
| Modo de red                                              |                 | and a the                       |                    | • •              | racio | mo    | 0300              | Pue 🕑                | PARAMETRO MODIFICA                        | ADO EXITOSAMENTE               | Reprogram        |
| Trana (M                                                 | DUDLA CIL       | ACHONE                          | · /                | - G-             | 2/2   |       | 100               | Puertura             |                                           | Cititatias poor                | Borrar Alarma    |
| Hora baip consumo                                        | <b>e</b> ,      | - Kegolei km                    |                    |                  | 2     |       | -5                | 0 0                  | 0 0                                       | 0 Salidas 0003                 | Borrar Historico |
| Tempo bajo consumo                                       | Elementos re    |                                 |                    |                  | mar   |       |                   | ALARMAS              | (20)                                      |                                | Reincio de Fábri |
| Opción cada En                                           | _               |                                 |                    |                  | 645   | rta   |                   |                      |                                           |                                | Puntos de Contr  |
| unc I                                                    | Erenterie       |                                 |                    |                  | 8006  | it Si | ensor Coordenadas | COD.                 | Nombre                                    | Cant Fecha                     | Discovértico     |
| Theo de procesa                                          | 201010          |                                 |                    |                  | brica | .511  | 103 100 16 mts    | 4                    | Tapa de caja abiert                       | a 0 12/11/16 08:10 A/          | ^                |
| GPS W071 Bet. Int. Sen                                   |                 |                                 |                    |                  | etal  | 30    |                   | 18                   | Modo bajo cosumo                          | 1 11/11/16 11:00 PM            |                  |
| 0.00000,0.00000 V_Puntosi                                | Documentos      |                                 |                    |                  | 600   |       | Salidas           | 4                    | Tapa de caja abiert<br>Reincio preventivo | a 0 11/11/16 08:08 PM          |                  |
| Codigo Punto 0                                           |                 |                                 |                    |                  |       | 03    | 0                 |                      |                                           |                                | Ш.               |
| Info. LCD Entradas                                       | Este equipo     |                                 |                    |                  |       | 000   | 2                 | RSSI                 | -44                                       | Serie No asignado              |                  |
| T. Liegada base 030                                      |                 |                                 |                    |                  |       |       | Event. Puertas    | Actualizado en n     | ov 12,2016 10:17                          |                                | -                |
|                                                          | 🔹 🗳             | Nombre de archivo: Registel.kml |                    | Abrir            |       |       |                   |                      |                                           |                                |                  |
|                                                          | Red             | Archivos de tipo: Kini Archivos | v                  | Cancelar         |       |       |                   |                      |                                           |                                |                  |
|                                                          |                 |                                 |                    |                  |       |       |                   |                      |                                           |                                |                  |

Figura 19

| DIDEGICTEI | PROCESO SERVICIOS      | Versión: 3.0<br>Código: M-SER-015 |
|------------|------------------------|-----------------------------------|
|            |                        | Página 30 de 37                   |
|            | MANUAL DE USO REGISLOG | Fecha de actualización:           |
|            |                        | 07/03/2017                        |

# 9. Diagnostico

Esta opción permite realizar un diagnóstico básico del equipo para determinar si existe alguna falla. Al oprimir el botón **diagnostico** nos solicitara que las puertas se encuentren cerradas, debido a que debe validar los sensores de puerta y a continuación digite el número de la orden de trabajo para el informe de la prueba. En la ventana inferior derecha va registrando el resultado de cada una de las pruebas, las cuales incluyen preguntas al usuario, para finalizar debe digitar el nombre de quien realizo las pruebas si la sesión es root o user, para posteriormente generar un archivo pdf con la información detallada de la prueba, (ver figura 20, 21).

| 🦉 Recepción de                   | datos 🖄 Configura | aciones 🤗 192.168.2.150 🔛                                  |                  |                                |                                            |          |
|----------------------------------|-------------------|------------------------------------------------------------|------------------|--------------------------------|--------------------------------------------|----------|
| GENERAL                          |                   | RED                                                        | HISTÓRICOS DÍA ( | )                              | SISTEMA AUDIO                              |          |
| Naca o Identif.                  | AAA000            | Nombre de Red registeltest                                 | Total día        | Fecha                          | Volumen 62                                 |          |
| lúmero puertas                   | 1                 | Clave Red registel4321                                     |                  |                                | Mensaies activos                           |          |
| Volt.sensores $ \smallsetminus $ | 1,73              | Gateway 192.168.2.1                                        |                  |                                | Tiempo Msg 1 15                            |          |
| Firmware                         | F50408            | Subnet mask 255.255.255.0                                  |                  |                                | Tiempo Men 2 20                            |          |
| lora y Fecha Sync                | 24/10/16 16:02:29 | IP Servidor 74.208.79.242                                  |                  |                                | Tiempo Msg 3 25                            |          |
| ientido puerta                   | PTA1=N - PTA2=N   | Puerto servidor 3500                                       |                  |                                | Probar Audio                               |          |
| 1odo de red                      | Modo WIFI         | IP local 192.168.2.150                                     |                  |                                | Produ Accio                                |          |
| rama RF                          | Regisdata wifi    | Puerto local<br>Diagnóstico                                | ×                |                                | Cargar Configuración                       |          |
| rama GPS                         | Cellocator        | SENSORES                                                   | -1-2             |                                | Guardar Configura                          |          |
| iora bajo consumo                | 23:00             | Puerta S1                                                  | pito:            | 000005                         | 😨 Reinidar                                 |          |
| lempo bajo consumo               | 0300              | Puerta 1 4 Sí                                              | No               | 0005                           | CC Reprogramar                             |          |
| pción cada                       | 100               | Puerta 2 0                                                 |                  | 0003                           | Borrar Alarmas                             |          |
| лс                               | -5                | 0 0 0 0                                                    | Saldas           | 0004                           | Borrar Historicos                          |          |
| ito de prueba                    |                   | ALARMAS (2)                                                |                  |                                | Reincio de Fábrica                         |          |
| apa de Caja Cerrada              |                   |                                                            |                  |                                | Puntos de Control                          |          |
| PS WIFI Bat. Int Se              | ensor Coordenadas | COD. Nombre                                                | Cant             | Fecha                          | Diagoóstico                                |          |
| 0.00000,0.00000 V                | Puntos:6          | 1/ GPS sin datos - GPS e<br>12 Reset del sistema - CPU EXT | ERNAL RES 6 1/0  | 1/16 12:04 PM<br>1/16 12:01 PM |                                            |          |
| Codigo Punto 0                   |                   |                                                            |                  |                                | Prueba corto circuito.                     | ···^     |
| nfo. LCD E                       | ntradas           |                                                            |                  |                                | Voltaje de sensores<br>Voltaje regulacionF | OK<br>AL |
| Llegada base 030                 | )                 | -                                                          |                  |                                | Voltaje bateriaOK                          |          |
| Salida base 000                  |                   | RSSI -46                                                   | Serie 🖬          | o pennado                      | Coordenadas GPSFALL                        | A        |

Figura 20

| DIDECICTEI | PROCESO SERVICIOS                                                                                                    | Versión: 3.0<br>Código: M-SER-015     |
|------------|----------------------------------------------------------------------------------------------------|---------------------------------------|
|            |                                                                                                    | Página 31 de 37                       |
|            | MANUAL DE USO REGISLOG                                                                                                    | Fecha de actualización:<br>07/03/2017 |
|            | Prochas a la tarjeta del contador AAAO11 fueron las siguientes:<br>Numero referencia de la tarjeta: 00-000000-00<br>Pito0K<br>Chip de audio0K<br>Mensaje 10K<br>Mensaje 20K<br>Suiche7ALLA<br>Hora y fecha0K<br>Firmware0K<br>Pruebas automaticas realizadas en: Regislog V2.2<br>por :ALEK |                                       |

Figura 21

# **10.** Comunicación por medio del puerto serial

Para lograr una conexión exitosa al equipo contador a través del puerto serial, se debe seguir los siguientes pasos, aplica para equipos Regisbus V5: (No aplica para todos los modelos de contadores).

 Se debe soldar los jumper (SJ5 y SJ6) de la tarjeta principal (ver figura 22).

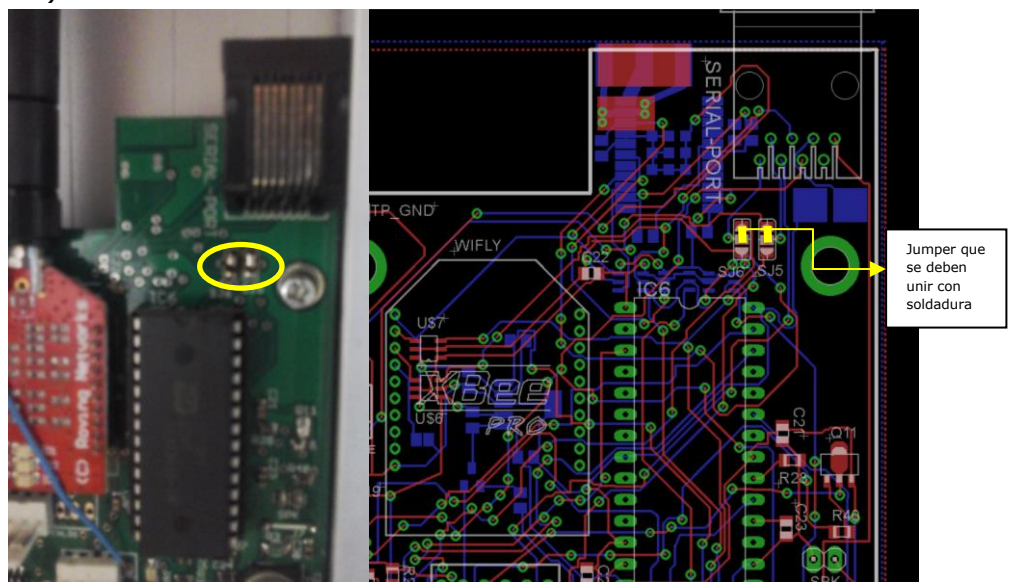

Figura 22

| PROCESO SERVICIOS      | Versión: 3.0            |
|------------------------|-------------------------|
| TROCESO SERVICIOS      | Código: M-SER-015       |
|                        | Página 32 de 37         |
| MANUAL DE USO REGISLOG | Fecha de actualización: |
|                        | 07/03/2017              |

2- Para elaborar el cable para la comunicación serial se necesita los siguientes componentes:

-RJ45 (1) -Cable UTP (1 metro) -Conector DB9 hembra (1) -Conversor serial a USB (1) -cable USB 2.0 AM/BM (1)

3- Ponche el cable UTP con la siguiente configuración:

-"Verde, blanco verde, blanco naranja, naranja, azul, blanco azul, blanco café y café", (ver figura 23).

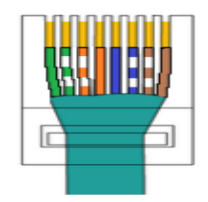

Figura 23.

4- En el otro extremo del cable UTP se debe soldar el conector DB9 con la siguiente configuración "Blanco naranja (5), Blanco café (3) y Café (2)", (ver figura 24).

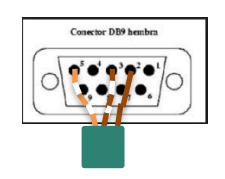

Figura 24.

 5- Al terminar los procedimientos antes descritos se debe conectar al conversor USB serial el cable por el conector DB9 hembra, (ver figura 25).

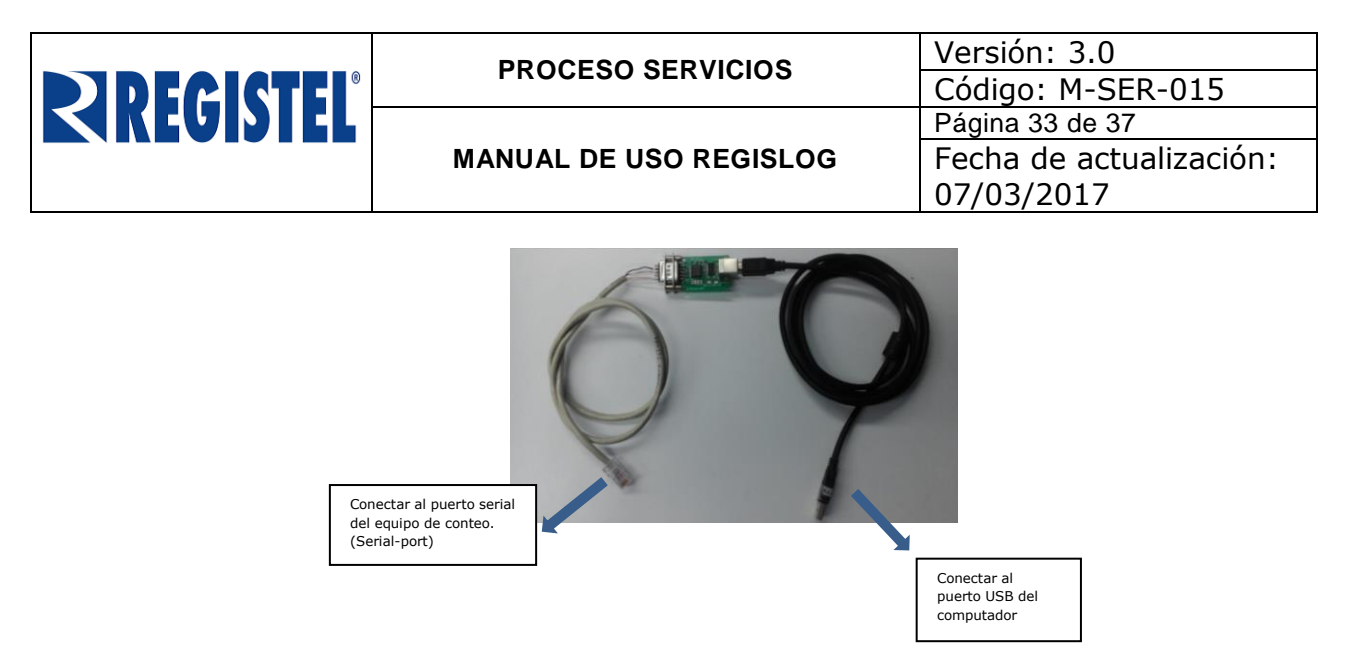

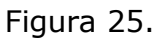

6- Una vez conectado el cable que realizamos al equipo contador por el (Serial-port), ejecutamos el Regislog y le damos clic al botón configuración serial, saldrá una sub-ventana con la configuración por defecto del puerto y la velocidad (38400), (ver figura 26), damos clic con el botón conectar para ingresar a la configuración del equipo contador.

| S Regislog V2.2<br>Archivo Ayuda               |                   |                                               |                                                                         |                                                         | _ | $\times$ |
|------------------------------------------------|-------------------|-----------------------------------------------|-------------------------------------------------------------------------|---------------------------------------------------------|---|----------|
| Recepción de datos                             | S Configuraciones |                                               |                                                                         |                                                         |   |          |
| Bu                                             | ıscar             | <i>[26/10/2016 08:18</i><br>[26/10/2016 08:18 | 04 AM] (SRV) >> (localhost): Serv<br>49 AM] (SRV) >> (0.0.0.0): El Host | <i>idor escuchando en el puerto 4321</i><br>no responde |   |          |
| Lista dispositivos —<br>● 192.168.2.150,AAA000 |                   | Configuraci<br>Puerto<br>Velocidad            | Action RXTX ×<br>An del puerto serial<br>DOM7 v<br>38400 v<br>onectar   |                                                         |   |          |
| Escanear Listado Escar                         | Permanente        | Usuarios                                      | Modo Punto de acceso                                                    | Configuración serial                                    |   |          |

Figura 26

| DIDERICTEI | PROCESO SERVICIOS      | Versión: 3.0<br>Código: M-SER-015 |
|------------|------------------------|-----------------------------------|
|            |                        | Página 34 de 37                   |
|            | MANUAL DE USO REGISLOG | Fecha de actualización:           |
|            |                        | 07/03/2017                        |

# 11. Modo hibrido

Esta opción aplica para Regisbus hibrido, este dispositivo de conteo trabaja de forma más básica que el Regisbus V5, debido a que trabaja solo con (4) sensores por cada puerta, solo mostrara información en la numeración y total día, no cuenta entradas ni salidas, su forma de visualización es la siguiente, (ver figura 27).

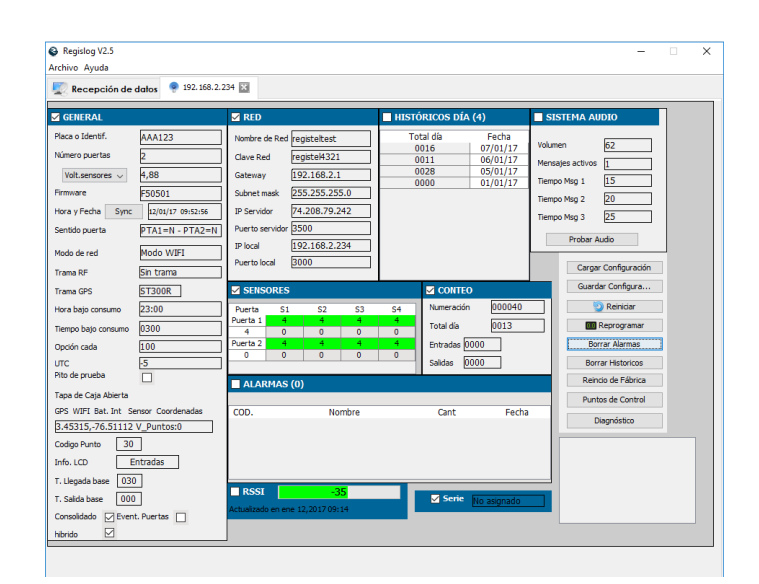

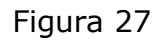

# 12. Activación de la alarma Anti Apagado

Para realizar la activación de la alarma Anti apagado se debe dirigir al panel del Regislog de la versión 2.6 en adelante, dar click en la caja de chequeo como se muestra en la siguiente imagen, (Ver Figura 28).

| DIDECICTEI | PROCESO SERVICIOS      | Versión: 3.0<br>Código: M-SER-015 |
|------------|------------------------|-----------------------------------|
|            |                        | Página 35 de 37                   |
|            | MANUAL DE USO REGISLOG | Fecha de actualización:           |
|            |                        | 07/03/2017                        |
|            |                        |                                   |

| S Regislog V2.6<br>Archivo Ayuda                                                                                                |                                                                                   |                                                                                                |                                                                        |                                                                                            |                                                                          |      |                                                                       |                          |                                                                                                    |                                                    |                               |                                                                                        | -         | × |
|----------------------------------------------------------------------------------------------------|-----------------------------------------------------------------------------------|------------------------------------------------------------------------------------------------|------------------------------------------------------------------------|--------------------------------------------------------------------------------------------|--------------------------------------------------------------------------|------|-----------------------------------------------------------------------|--------------------------|----------------------------------------------------------------------------------------------------|----------------------------------------------------|-------------------------------|----------------------------------------------------------------------------------------|-----------|---|
| 🕎 Recepción de o                                                                                                    | datos 🤗 192.168.2.2                                                               | 29 🗙                                                                                           |                                                                        |                                                                                            |                                                                          |      |                                                                       |                          |                                                                                                    |                                                    |                               |                                                                                        |           |   |
| GENERAL                                                                                                    |                                                                                   | 🗹 RED                                                                                          |                                                                        |                                                                                            |                                                                          | HIST | ÓRIC                                                                  | OS DI                    | A (13)                                                                                                    |                                                    |                               | ISTEMA AUDIO                                                                           | н.<br>1   |   |
| Placa o Identif.<br>Número puertas<br>Volt.sensores v<br>Firmware<br>Hora y Fecha Sync<br>Sentido puerta<br>Modo de red         | AAA000<br>1<br>4,86<br>50600<br>p1/01/15 12:22:01<br>PTA1=N - PTA2=N<br>Modo WIFI | Nombre o<br>Clave Re<br>Gateway<br>Subnet m<br>IP Servid<br>Puerto se<br>IP local<br>Puerto lo | de Red re<br>d re<br>19<br>nask 2<br>or 74<br>ervidor 3<br>19<br>cal 3 | gisteltest<br>gistel432:<br>92.168.2.<br>55.255.25<br>4.208.79.<br>500<br>92.168.2.<br>000 | L<br>5.0<br>242<br>29                                                    |      | tal dí<br>000<br>000<br>000<br>000<br>000<br>000<br>000<br>000<br>000 |                          | Fecha<br>13/01/1<br>12/01/1<br>11/01/1<br>09/01/1<br>08/01/1<br>07/01/1<br>06/01/1<br>05/01/1<br>05/01/1<br>03/01/1 | 5 *                                                | Volur<br>Mens<br>Tiem<br>Tiem | men 62<br>sajes activos 1<br>po Msg 1 15<br>po Msg 2 20<br>po Msg 3 25<br>Probar Audio |           |   |
| Trama RF                                                                                                    | Regisdata wifi                                                                    |                                                                                                |                                                                        |                                                                                            |                                                                          | 0    | 000                                                                   |                          | 02/01/1                                                                                                    | 5 ~                                                |                               | Cargar Con                                                                             | nguracion |   |
| Trama GPS                                                                                                    | Cellocator                                                                        | SENS                                                                                           | ORES                                                                   |                                                                                            |                                                                          |      |                                                                       | CONT                     | EO                                                                                                    |                                                    |                               | Guardar Co                                                                             | nfigura   |   |
| Hora bajo consumo                                                                                                    | 23:00                                                                             | Puerta                                                                                         | S1                                                                     | S2                                                                                         | S3                                                                       | S4   | Nu                                                                    | umeraci                  | ón 000                                                                                                    | 001                                                |                               | 🕤 Re                                                                                   | iniciar   |   |
| Tiempo bajo consumo                                                                                                    | 0300                                                                              | Puerta 1                                                                                       | 4                                                                      | 4                                                                                          | 4                                                                        | 4    | To                                                                    | otal día                 | 000                                                                                                    | 10                                                 |                               | 000 Repr                                                                               | ogramar   |   |
| Opción cada                                                                                                    | 100                                                                               | Puerta 2                                                                                       | 0                                                                      | 0                                                                                          | 0                                                                        | 0    | En                                                                    | ntradas                  | 0000                                                                                                    |                                                    |                               | Borrar A                                                                               | larmas    |   |
| UTC                                                                                                    | -5                                                                                | 0                                                                                              | 0                                                                      | 0                                                                                          | 0                                                                        | 0    | Sa                                                                    | alidas                   | 0000                                                                                                    |                                                    |                               | Borrar Hi                                                                              | storicos  |   |
| Pito de prueba                                                                                                    |                                                                                   |                                                                                                | MAS (2                                                                 | 0)                                                                                         |                                                                          |      |                                                                       |                          |                                                                                                    |                                                    |                               | Reincio de                                                                             | Fábrica   |   |
| Tapa de Caja Cerrada                                                                                                    |                                                                                   |                                                                                                | anno (2                                                                | .07                                                                                        |                                                                          |      |                                                                       |                          |                                                                                                    |                                                    |                               | Puntos de                                                                              | Control   |   |
| GPS         WIFI Bat. Int         See           0.00000,0.00000 V         Codigo Punto         0           Info. LCD         Et | nsor Coordenadas<br>Puntos:0<br>ntradas                                           | COD.<br>13<br>18<br>13<br>13<br>13<br>18                                                       |                                                                        | No<br>Reincio<br>Modo ba<br>Reincio<br>Reincio<br>Modo ba                                  | mbre<br>preventivo<br>jo cosumo<br>preventivo<br>preventivo<br>jo cosumo |      |                                                                       | Cant<br>1<br>1<br>1<br>1 | 14/01/17<br>13/01/17<br>13/01/17<br>13/01/17<br>12/01/17                                                            | Fecha<br>04:06<br>11:00<br>04:06<br>04:06<br>11:00 |                               | Diagno                                                                                 | istico    |   |
| T. Salida base 000<br>Consolidado<br>hibrido                                                                                    | Event Puestas                                                                     | RSSI<br>Actualizad                                                                             | o en mar (                                                             | -4<br>17,2017 09                                                                           | 40                                                                       |      |                                                                       | Serie                    | 3-1681-                                                                                                    | 18                                                 |                               |                                                                                        |           |   |

Figura 28

A continuación se abrirá una ventana emergente requiriendo una clave para la activación de la alarma, esta clave deberá ser solicitada por el área de soporte de Registel, (Ver figura 29).

| Recepción de datos 💡 192.168.2.                                                                                                    | 150 🗙                                                                                                    |                                                                                                    |                                                                                                    |
|----------------------------------------------------------------------------------------------------|----------------------------------------------------------------------------------------------------|----------------------------------------------------------------------------------------------------|----------------------------------------------------------------------------------------------------|
| GENERAL                                                                                                    | RED                                                                                                    | HISTÓRICOS DÍA (0)                                                                                                    | SISTEMA AUDIO                                                                                                    |
| Aca o Identif. AAA000     Imero puertas     I     Valt.zemorers ∨ 4,86     Valt.zemorers ∨ 4,86     Valt.zemorers ∨ | Nombre de Red         registeltest           Cleve Red         registelt4321           Gateway         [192.168.2.1           Subnet mask         255.255.255.0           JP Servidor         74.208.79.242           Puerto servidor         250.255.250.0           JP Iocal         192.168.2.29           Puerto load         Servidor           Fuerto acl         4           Puerto load         Acceptar           Puerto acl         4           Puerto acl         4           Puerto acl         0           Acceptar         0           ALARMAS (1)         Escritura de datos - JP | Total día         Fecha           000001         000001           00000         0000           0         Salidas         0000           ciente         25         1/01/17         12:01 f | Volumen 52<br>Mersajes activos 5<br>Tempo Mag 1 5<br>Tempo Mag 2 20<br>Tempo Mag 3 25<br>Probar Aulo<br>Probar Aulo<br>Cargar Configura<br>Persolar<br>Borrar Alarmas<br>Borrar Alarmas<br>Borrar Historicos<br>Reindo de Fábrica<br>Puntos de Control<br>Diagnésico |
| . Llegada base 030<br>. Salida base 000                                                                                                    | RSSI -45                                                                                                    | Serie No asignado                                                                                                    |                                                                                                    |

Figura 29

| PROCESO SERVICIOS      | Versión: 3.0<br>Código: M-SER-015 |  |  |
|------------------------|-----------------------------------|--|--|
|                        | Página 36 de 37                   |  |  |
| MANUAL DE USO REGISLOG | Fecha de actualización:           |  |  |
|                        | 07/03/2017                        |  |  |

# **13.** Problemas y soluciones

En esta sección se dan respuestas a problemas comunes dentro del uso de la aplicación:

# **1.** En la pestaña "Recepción de datos" se muestra el siguiente mensaje "(localhost): Server Constructor Error: java.net.BindException: Address already in use: JVM\_Bind" y no descarga información.

Respuesta:

Este problema se debe la aplicación Regislog está tratando de acceder a un puerto que está siendo utilizado por otra aplicación. Revise que no se esté ejecutando Regislog más de una vez o se esté ejecutando paralelamente el aplicativo Regisdata comercial.

De persistir el problema cambie el puerto del servidor tanto en el Regislog como en el dispositivo de conteo. Ver <u>configuración</u> y <u>panel visualizador</u>.

# 2. Tanto el Regislog como el dispositivo de conteo están bien configurados pero aún no hay información.

Respuesta:

Verifique que el firewall de su sistema operativo no este bloqueando el puerto que está configurado en el Regislog.

Intente reiniciar los equipos de red como router o acces point, también reinicie los dispositivos de conteo.

# 3. La aplicación Regislog ya está instalada en mi PC, pero no funciona.

Respuesta:

Verifique que su PC cumple con los requerimientos de java (<u>https://www.java.com/es/download/installed.jsp</u>) y los <u>especificados en esta</u> <u>ayuda</u>.

# **14.** Control de cambios del documento

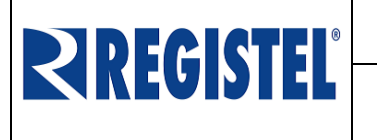

MANUAL DE USO REGISLOG

Versión: 3.0 Código: M-SER-015 Página 37 de 37 Fecha de actualización: 07/03/2017

| VERSIÓN | MODIFICACIÓN Y/O OBSERVACIONES                                       | FECHA      |
|---------|----------------------------------------------------------------------|------------|
| 1.0     | Creación del documento.                                              | 18/07/2014 |
| 2.0     | Actualización del documento.                                         | 15/11/2016 |
| 3.0     | Se adiciona el modo híbrido y la activación de la alarma antiapagado | 07/03/2017 |

| ELABORÓ                | REVISÓ             | APROBÓ             |
|------------------------|--------------------|--------------------|
| Ricardo Polanias       | Carlos Alex Macías | Carlos Alex Macías |
| Desarrollador hardware | Gerente Operativo  | Gerente Operativo  |
| Fecha: 12/01/2016      | Fecha: 15/11/2016  | Fecha: 15/11/2016  |